# Get Start with RAK7200 Tracker Device

Version V1.0 | July 2019

## www.RAKwireless.com

Visit our website for more document.

36 PAGES

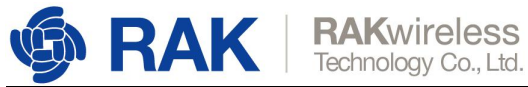

# **Table of Contents**

| 1. Where is the latest firmware file?            | 3  |
|--------------------------------------------------|----|
| 2. How to burn the update firmware into RAK7200? | 3  |
| 3. How to configure RAK7200?                     | 9  |
| 4. How to connect with TTN?                      | 12 |
| 4.1 Join in OTAA mode                            | 17 |
| 4.2 Join in ABP mode                             | 20 |
| 5. How to connect with LoRaServer?               | 21 |
| 5.1 Join in OTAA mode                            | 24 |
| 5.2 Join in ABP mode                             | 30 |
| 6. Revision History                              | 36 |
| 7. Document Summary                              | 36 |

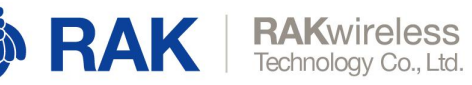

# **1. Where is the latest firmware file?**

If you want to get a pre-compiled firmware instead of compiling the source code by yourself, you can find the latest firmware on RAK website after it is released.

# 2. How to burn the update firmware into RAK7200?

Firstly, please install the "STM32CubeProgrammer" tool on your Windows PC. You can download it from here:

https://www.st.com/content/st\_com/en/products/development-tools/software-develop ment-tools/stm32-software-development-tools/stm32-programmers/stm32cubeprog.h tml#overview

Secondly, connect RAK7200 with your PC's USB interface as follow:

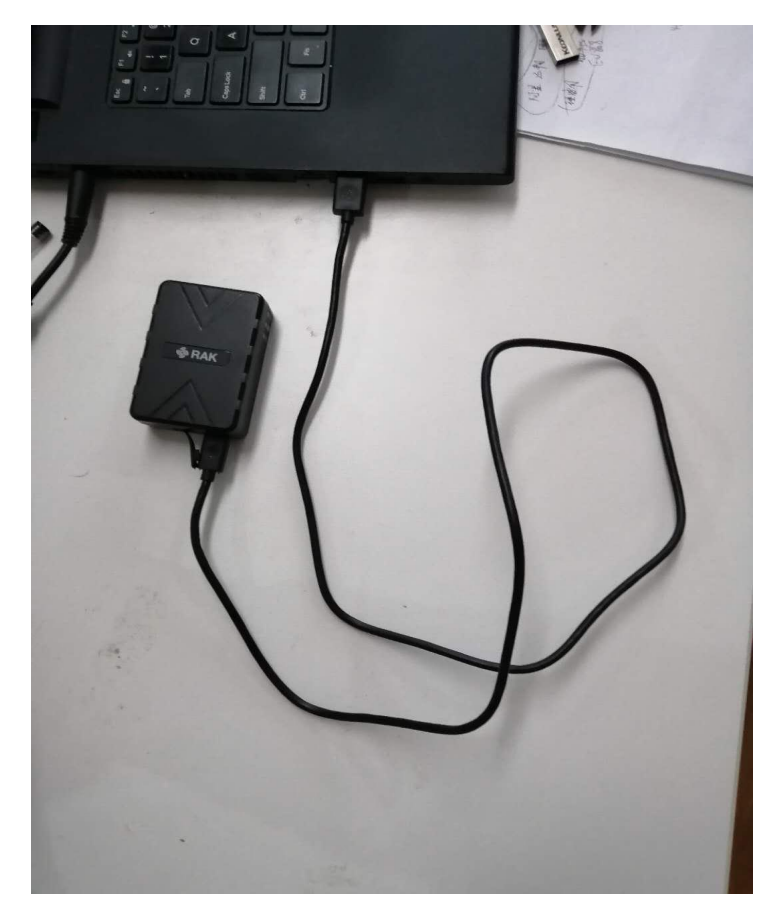

Now, you need to let RAK7200 work in boot mode. You can do it as follow:

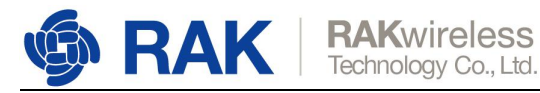

- 1. Hold down the BOOT0 button, then press the Reset button;
- 2. Loosen the Reset button, then Loosen the BOOT0 button.

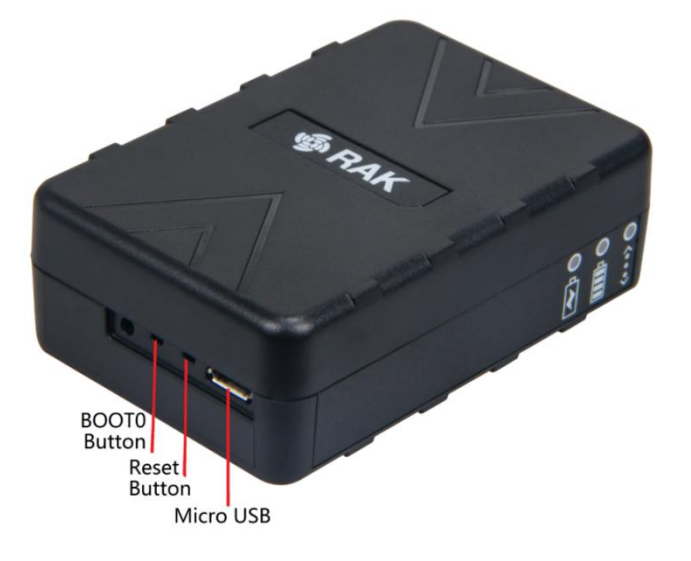

Open the "STM32CubeProgrammer" tool, and select UART type, then configure the Port, Baudrate, and Pairty as the following picture shows:

| Prg ST        | M32CubeProgrammer                         |         |              | - 🗆 X                |
|---------------|-------------------------------------------|---------|--------------|----------------------|
| STM32<br>Cube | rogrammer                                 | 19      | f 🖸          | ¥ 🛪 😽                |
|               | Memory & File edition                     |         |              | Not connected        |
|               | Device memory Open file +                 |         | UART         | Connect              |
| <b>.</b>      | Address Size Data width 32-bit - Read     |         | UA           | RT configuration     |
| OB            |                                           |         | Baudrate     | COM5 • Ø<br>115200 • |
|               |                                           |         | Parity       | Even 🔻               |
|               |                                           |         | Data bits    | 8 💌                  |
|               |                                           |         | Stop bits    | 1.0 👻                |
|               | No data to display                        |         | Flow control | Off 👻                |
|               |                                           |         | _            |                      |
|               | Log Verbosity level   1 2                 | 3       |              |                      |
|               | 12:36:04 : STM32CubeProgrammer API v2.0.0 |         | De           | vice information     |
| Q             |                                           |         | Device       |                      |
| $\bigcirc$    |                                           |         | Device ID    |                      |
| (?)           |                                           |         | Flash size   |                      |
| $\sim$        |                                           | $\odot$ |              |                      |

Note: It is COM5 on my computer, and it may be another COM port on your computer.

Then press "Connect" button at the top right corner. If there are some errors in the Log box as follow:

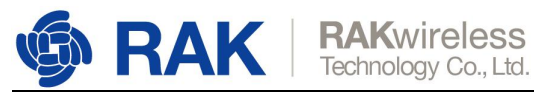

| Prg ST     | M32CubeProgrammer                                                                                                    |                         | - 🗆 X                   |
|------------|----------------------------------------------------------------------------------------------------|-------------------------|-------------------------|
| STM32      | Programmer 💿                                                                                                    | f 🕒 🖇                   | * 57                    |
|            | Memory & File edition                                                                                                    |                         | Not connected           |
|            | Device memory Open file +                                                                                                    | UART                    | Connect                 |
| <b>.</b>   | Address 0x0800000 - Size 0x400 Data width 32-bit - Read -                                                                                                    | UART                    | configuration           |
| ОВ         |                                                                                                    | Baudrate                | COM5 • 3                |
|            |                                                                                                    | Parity                  | Even 👻                  |
|            |                                                                                                    | Data bits               | 8 -                     |
|            |                                                                                                    | Stop bits               | 1.0 -                   |
|            | No data to display                                                                                                    | Flow control            | Off                     |
|            |                                                                                                    |                         |                         |
|            | Log Verbosity level                                                                                                    |                         |                         |
| <b>(3)</b> | 13:53:45 : Error: GETID command not acknowledged!<br>13:53:45 : Reemission of GetID command<br>13:53:45 : Error: GETID command not acknowledged!<br>13:53:45 : Error: GETID command not acknowledged!<br>13:53:45 : Error: GETID command not acknowledged!<br>13:53:45 : Error: GETI command not acknowledged!<br>13:53:45 : Error: GETI command not acknowledged!<br>13:53:45 : Error: GETI command not acknowledged!<br>13:53:45 : Error: GETI command not acknowledged! | Devic<br>Device<br>Type | e information<br>-<br>- |
| 0          | 13:53:45 : Reenission of Get command not acknowledged!                                                                                                    | Device ID<br>Flash size |                         |
| ?          | · · · · · · · · · · · · · · · · · · ·                                                                                                    | CPU                     | -                       |

It means that RAK7200 don't work in BOOT mode. You should let it work in boot mode firstly.

The correct Log you should see is the information like the following picture shows:

| Prg ST        | M32CubeProgra                                                                                                    | ammer                                                                                                    |                         |                   |          |                     |           |                             | - 🗆 ×                                                   |
|---------------|----------------------------------------------------------------------------------------------------|----------------------------------------------------------------------------------------------------|-------------------------|-------------------|----------|---------------------|-----------|-----------------------------|---------------------------------------------------------|
| STM32<br>Cube | Programmer                                                                                                    |                                                                                                    |                         |                   |          |                     |           | fi 🕒                        | ¥ 🛪 🛐                                                   |
| Ξ             | Memory & File                                                                                                    | e edition                                                                                                    |                         |                   |          |                     |           |                             | 🔵 Connected                                             |
|               | Device memory                                                                                                    | Open file +                                                                                                    | I                       |                   |          |                     |           | UART                        | Disconnect                                              |
|               | Address 0x0                                                                                                    | 800000 💌 Siz                                                                                                    | e 0x400                 | Data width        | 32-bit 💌 | •                   | Read 💌    | UAR                         | T configuration                                         |
|               | Address                                                                                                    | 0                                                                                                    | 4                       | 8                 | с        | ASCII               |           | Port                        | COM5 - S                                                |
| OB            | 0x08000000                                                                                                    | 20005000                                                                                                    | 08004409                | 08004459          | 08000165 | .PDYDe              | ^         | Baudrate                    | 115200                                                  |
|               | 0x08000010                                                                                                    | 00000000                                                                                                    | 00000000                | 00000000          | 00000000 |                     |           | ant recei                   | 115200                                                  |
|               | 0x08000020                                                                                                    | 00000000                                                                                                    | 00000000                | 00000000          | 0800418D | A                   |           | Parity                      | Even 👻                                                  |
|               | 0x08000030                                                                                                    | 00000000                                                                                                    | 00000000                | 080041A1          | 080004F9 | iAù                 |           | Data bits                   | 2                                                       |
|               | 0x08000040                                                                                                    | 08004459                                                                                                    | 08004459                | 080005E5          | 08004459 | YDYDåYD             |           |                             | •                                                       |
|               | 0x08000050                                                                                                    | 08004459                                                                                                    | 08000BF1                | 08000c05          | 08000c19 | YDñ                 |           | Stop bits                   | 1.0 👻                                                   |
|               | 0x08000060                                                                                                    | 08004459                                                                                                    | 08004459                | 08000A2D          | 08000A15 | YDYD                |           | Flow control                | 0/                                                      |
|               | 0x08000070                                                                                                    | 08004459                                                                                                    | 08004459                | 08004459          | 08000E15 | YDYDYD              |           |                             |                                                         |
|               | 0x08000080                                                                                                    | 08004459                                                                                                    | 08004459                | 08004459          | 00000000 | YDYDYD              |           |                             |                                                         |
|               | 0x08000090                                                                                                    | 08004459                                                                                                    | 08004459                | 08004459          | 08004459 | YDYDYDYD            |           |                             |                                                         |
|               | 0x080000A0                                                                                                    | 08004459                                                                                                    | 08004459                | 08004459          | 080008D9 | YDYDYDÙ             |           |                             |                                                         |
|               | 0x080000B0                                                                                                    | 08000A11                                                                                                    | 08004459                | 08004459          | 08004459 | YDYDYD              | ~         |                             |                                                         |
|               | <                                                                                                    |                                                                                                    |                         |                   |          |                     | >         |                             |                                                         |
|               | Log                                                                                                    |                                                                                                    |                         |                   |          | Verbosity level 💿 1 | 2 3       |                             |                                                         |
| (©)           | 14:22:15 : Boo<br>14:22:17 : UPL<br>14:22:17 : Ban<br>14:22:17 : Siz<br>14:22:17 : Siz<br>14:22:18 : UPL<br>14:22:18 : VPL<br>14:22:18 : VPL<br>14:22:18 : Adda<br>14:22:18 : Read<br>14:22:19 : Timm | Lloader protocol<br>AADING OPTION BYT<br>k : 0X00<br>ress : 0X1ff80000<br>e : 20 Bytes<br>ADDING<br>e : 1024 Bytes<br>ress : 0X8000000<br>d progress:<br>a read successful<br>e elapsed during | version: 3.1<br>ES DATA | ion is: 00:00:01. | .140     |                     |           | Device<br>Type<br>Device ID | vice information<br>STM32L07x/L08x/L010<br>MCU<br>0x447 |
| 0             | L                                                                                                    |                                                                                                    |                         |                   |          |                     | ~         | Flash size                  | -                                                       |
| $\odot$       | 2                                                                                                    |                                                                                                    |                         |                   |          |                     | $\otimes$ | CPU                         | Cortex-M0+                                              |

Now, let's start to burn a firmware into RAK7200.

At first, erase all data on RAK7200 according the following picture shows, it may take several seconds:

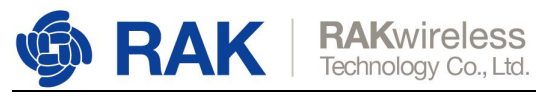

| Mag STN       | 132CubeProgrammer                                                                                                    |                                                                                                    |                                                  |                                 |          |                         |          |                         | - 0                              | ×               |
|---------------|----------------------------------------------------------------------------------------------------|----------------------------------------------------------------------------------------------------|--------------------------------------------------|---------------------------------|----------|-------------------------|----------|-------------------------|----------------------------------|-----------------|
| STM32<br>Cube | Programmer                                                                                                    |                                                                                                    |                                                  |                                 |          |                         | 19       | f 🕒                     | y 🛪 🖌                            | 57              |
| =             | Memory & File                                                                                                    | edition                                                                                                    |                                                  |                                 |          |                         |          |                         | 😑 Connec                         | ted             |
|               | Device memory                                                                                                    | RAK7200_EU868                                                                                                    | _test.bin ×                                      |                                 |          |                         |          | UARI                    | * Discon                         | nect            |
|               | Address 0x0                                                                                                    | •                                                                                                    | Size 0x400                                       | Data width                      | 32-bit   | Download                | *        | UAU                     | RT configuration                 |                 |
|               | Address                                                                                                    | 0                                                                                                    | 4                                                | 8                               | C        | ASCII                   |          | Port                    | COM21                            | - 3             |
|               | 0x00000000                                                                                                    | 20005000                                                                                                    | 080111C1                                         | 08011211                        | 08002511 | .P. Á%                  | â        | Baudrate                | 115200                           |                 |
|               | 0x00000010                                                                                                    | 00000000                                                                                                    | 00000000                                         | 00000000                        | 00000000 |                         |          | Parity                  | (P) and                          |                 |
|               | 0x00000020                                                                                                    | 00000000                                                                                                    | 00000000                                         | 00000000                        | 0800FE35 | 5þ                      |          |                         | 15321                            |                 |
|               | 0x0000030                                                                                                    | 00000000                                                                                                    | 00000000                                         | 0800FF01                        | 08008E81 | ÿ                       |          | Data bits               | 8                                |                 |
|               | 0x00000040                                                                                                    | 08011211                                                                                                    | 08011211                                         | 08009241                        | 08011211 | A                       |          | Stop bits               | 1.0                              | -               |
|               | 0x00000050                                                                                                    | 08011211                                                                                                    | 08009B4D                                         | 08009B61                        | 08009B75 | Mau                     |          | Flow control            | 2010                             |                 |
|               | 0x00000060                                                                                                    | 08011211                                                                                                    | 08011211                                         | 080097E5                        | 080097CD | åf                      |          |                         |                                  |                 |
|               | 0x00000070                                                                                                    | 08011211                                                                                                    | 08011211                                         | 08011211                        | 08009E09 |                         |          |                         |                                  |                 |
|               | 0x0000080                                                                                                    | 08011211                                                                                                    | 08011211                                         | 08011211                        | 00000000 |                         |          |                         |                                  |                 |
|               | 0x00000090                                                                                                    | 08011211                                                                                                    | 08011211                                         | 08011211                        | 08011211 |                         |          |                         |                                  |                 |
|               | 0x000000A0                                                                                                    | 08011211                                                                                                    | 08011211                                         | 08011211                        | 08009625 | %                       |          |                         |                                  |                 |
|               | 0х00000в0                                                                                                    | 080097C9                                                                                                    | 08011211                                         | 08011211                        | 08011211 | É                       |          |                         |                                  |                 |
|               | 0x000000C0                                                                                                    | 4C06B510                                                                                                    | 2B007823                                         | 4B05D107                        | D0022B00 | .µ.L#x.+.Ñ.K.+.Đ        |          |                         |                                  |                 |
| 1             | 0.0000000                                                                                                    |                                                                                                    | 22010500                                         | 00107033                        | 20000670 |                         | ~        |                         |                                  |                 |
|               | Log                                                                                                    |                                                                                                    |                                                  |                                 |          | Verbosity level 💿 1 💿 2 | 3        |                         |                                  |                 |
| <b>(b)</b>    | 18:55:17 : Addr<br>18:55:17 : Size<br>18:55:18 : UPLO<br>18:55:18 : Size<br>18:55:18 : Addr<br>18:55:18 : Read<br>18:55:19 : Time<br>18:58:54 : Read<br>18:58:54 : Read | ess : 0X1TT800<br>: 20 Bytes<br>ADING<br>: 1024 Bytes<br>ess : 0x800000<br>progress:<br>elapsed durin<br>File: D:\IOT&<br>or offer | 0<br>0<br>g the read operat<br>7200\RAK7200_EU86 | ion is: 00:00:01.<br>8_test.bin | 128      |                         | ^<br>  😽 | De<br>Device<br>Type    | vice information<br>STM32L07x/L0 | 08x/L010<br>MCU |
|               | 18:59:17 : Eras                                                                                                    | er of segments<br>ent[0]: address<br>e all flash se                                                                                | : 1<br>s= 0x0, size- 0x1<br>ctors                | 9678                            |          | Erase chip              | ų,       | Device ID<br>Flash size |                                  | 0x447<br>-      |
| 9             |                                                                                                    |                                                                                                    |                                                  |                                 |          |                         |          | CPU                     | Cor                              | tex-M0+         |

Press "Open file" and select the correct firmware file in the pop-up window as follow:

| Prg ST        | M32CubeProgra                                                                      | ammer                                                         |                  |                    |                  |                                  |           |              | – 🗆 ×                                   |
|---------------|------------------------------------------------------------------------------------|---------------------------------------------------------------|------------------|--------------------|------------------|----------------------------------|-----------|--------------|-----------------------------------------|
| STM32<br>Cube | Programmer                                                                         |                                                               |                  |                    |                  |                                  | 19        | f 🕒          | ¥ 🛪 😽                                   |
|               | Memory & File                                                                      | e edition                                                     |                  |                    |                  |                                  |           |              | Connected                               |
|               | Device memory                                                                      | Open file +                                                   |                  |                    |                  |                                  |           | UART         | Disconnect                              |
|               | Address 0x0                                                                        | 800000 -                                                      | Size 0x400       | Data width         | 32-bit 🔻         | Read                             | -         | UAI          | RT configuration                        |
|               | Address                                                                            | 0                                                             | 4                | 8                  | С                | ASCII                            |           | Port         | COM5 👻 🧭                                |
| OB            | 0x08000000                                                                         | 00000000                                                      | 00000000         | 00000000           | 00000000         |                                  | ^         | Baudrate     | 115200 -                                |
|               | 0x08000010                                                                         | 00000000                                                      | 00000000         | 00000000           | 00000000         |                                  |           | (Destain)    |                                         |
|               | 0x08000020                                                                         | 00000000                                                      | 00000000         | 00000000           | 00000000         |                                  |           | Parity       | Even                                    |
|               | 0x08000030                                                                         | 00000000                                                      | 00000000         | 00000000           | 00000000         |                                  |           | Data bits    |                                         |
|               | 0x08000040                                                                         | 00000000                                                      | 00000000         | 00000000           | 00000000         |                                  |           |              |                                         |
|               | 0x08000050                                                                         | 00000000                                                      | 00000000         | 00000000           | 00000000         |                                  |           | Stop bits    | 1.0 👻                                   |
|               | 0x08000060                                                                         | 00000000                                                      | 00000000         | 00000000           | 00000000         |                                  |           | Flow control | DH -                                    |
|               | 0x08000070                                                                         | 00000000                                                      | 00000000         | 0000000            | 00000000         |                                  |           |              |                                         |
|               | 0x08000080                                                                         | 00000000                                                      | 00000000         | 0000000            | 00000000         |                                  |           |              |                                         |
|               | 0x08000090                                                                         | 00000000                                                      | 00000000         | 0000000            | 00000000         |                                  |           |              |                                         |
|               | 0x080000A0                                                                         | 00000000                                                      | 00000000         | 00000000           | 0000000          |                                  |           |              |                                         |
|               | 0x080000B0                                                                         | 00000000                                                      | 00000000         | 0000000            | 00000000         |                                  | ~         |              |                                         |
|               | Log<br>14:22:19 : Dat<br>14:22:19 : Tim                                            | a read successfi                                              | illy             | tion is: 00:00:01  | .140             | Verbosity level                  | 3         |              |                                         |
| 0             | 14:26:35 : Era<br>14:26:41 : Fla<br>be erased.<br>14:26:42 : UPL<br>14:26:42 : Siz | se all flash se<br>sh page/sector<br>OADING<br>e : 1024 Bytes | erase command co | prrectly executed. | Note: if flash : | sector is protected, it will not |           | De<br>Device | vice information<br>STM32L07x/L08x/L010 |
| Q             | 14:26:42 : Add<br>14:26:42 : Rea                                                   | ress : 0x8000000<br>d progress:                               | )                |                    |                  |                                  | -         | Туре         | MCU                                     |
| <b>O</b>      | 14:26:43 : Dat<br>14:26:43 : Tim                                                   | a read successfu<br>e elapsed during                          | the read opera   | tion is: 00:00:01  | . 142            | l.                               |           | Device ID    | 0x447                                   |
| 6             |                                                                                    |                                                               |                  |                    | N 01027          | 2                                | 4         | Flash size   |                                         |
| 9             | 8                                                                                  |                                                               |                  |                    |                  |                                  | $\otimes$ | CPU          | Cortex-M0+                              |

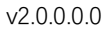

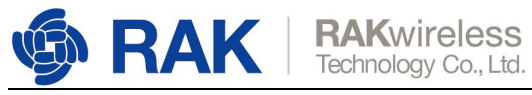

| Prg Open file                                                                                                    |                                |                 |   |                         |        | × |
|----------------------------------------------------------------------------------------------------|--------------------------------|-----------------|---|-------------------------|--------|---|
| ← → ∽ ↑ 📕 >                                                                                                    | 此电脑 〉 桌面 〉 RAK7200 〉 beta      | ~               | Ū | 搜索"beta"                | ,      | p |
| 组织 • 新建文件夹                                                                                                    |                                |                 |   |                         | - 🔳 (  | 2 |
| 🛆 OneDrive                                                                                                    | 名称 ^                           | 修改日期            |   | 类型                      | 大小     |   |
| ▶ 此由時                                                                                                    | Rak7200_AU915_test.bin         | 2019/5/17 12:08 |   | BIN 文件                  | 104 KB | 1 |
| 3D 对条                                                                                                    | RAK7200_EU868_test.bin         | 2019/5/17 9:43  |   | BIN 文件                  | 104 KB |   |
| <ul> <li>課 视频</li> <li>副 图片</li> <li>① 文档</li> <li>◆ 下载</li> <li>♪ 音乐</li> <li>■ 桌面</li> <li>Unindows (C:</li> <li>◇ 网络</li> </ul> |                                |                 |   |                         |        |   |
| ×                                                                                                    | c件名(N): RAK7200_EU868_test.bin |                 | ~ | Firmware files<br>打开(O) | 取消     | ] |

Press the "Download" button to start the burning process:

| Prg ST        | M32Cube                     | Progra           | mmer                       |           |              |                    |                |                   |   |            | — c            |               |
|---------------|-----------------------------|------------------|----------------------------|-----------|--------------|--------------------|----------------|-------------------|---|------------|----------------|---------------|
| STM32<br>Cube | Programmer                  | e.               |                            |           |              |                    |                |                   | F |            | ¥ ×            | 57            |
|               | Memory                      | & File           | edition                    |           |              |                    |                |                   |   |            | 😑 Cor          | nnected       |
|               | Device me                   | emory            | Rak7200_AU91               | l.5_test. | bin × +      |                    |                |                   |   | UART       | ⇒ Di           | isconnect     |
| <b></b>       | Address                     | 0x0              | •                          | Size      | 0x400        | Data width         | 32-bit         | - Download -      |   | UA         | RT configurat  | tion          |
|               | Add                         | ress             | 0                          |           | 4            | 8                  | С              | ASCII             |   |            | COM5           | - Ø           |
| OB            | 0x000000                    | 000              | 20005000                   | (         | 08010FE1     | 08011031           | 08002511       | .P. á1%           | - |            | 115200         |               |
|               | 0x000000                    | 010              | 00000000                   | (         | 0000000      | 00000000           | 0000000        |                   |   |            |                | _             |
|               | 0x000000                    | 020              | 00000000                   | (         | 0000000      | 00000000           | 0800FC55       | Uü                |   |            | Even           | *             |
|               | 0x000000                    | 030              | 00000000                   | (         | 0000000      | 0800FD21           | 08008CA5       | !ý¥               |   |            | 8              |               |
|               | 0x000000                    | 040              | 08011031                   | (         | 08011031     | 08009065           | 08011031       | 11e1              |   |            |                |               |
|               | 0x000000                    | 050              | 08011031                   | (         | 08009971     | 08009985           | 08009999       | 1q                |   |            | 1.0            | *             |
|               | 0x000000                    | 060              | 08011031                   | (         | 08011031     | 08009609           | 080095F1       | 11ñ               |   |            | Off            |               |
|               | 0x000000                    | 070              | 08011031                   | (         | 08011031     | 08011031           | 08009C2D       | 11                |   |            |                |               |
|               | 0x000000                    | 080              | 08011031                   | (         | 08011031     | 08011031           | 00000000       | 111               |   |            |                |               |
|               | 0x000000                    | 090              | 08011031                   | (         | 08011031     | 08011031           | 08011031       | 1111              |   |            |                |               |
|               | 0x000000                    | 0A0              | 08011031                   | (         | 08011031     | 08011031           | 08009449       | 11II              |   |            |                |               |
|               | 0x000000                    | 080              | 080095ED                   | (         | 08011031     | 08011031           | 08011031       | í111              |   |            |                |               |
|               | 0~00000                     | 000              | AC060510                   |           | 0007873      | 1005n107           | DUU228UU       | מיעווי עוויי שווי | ~ |            |                |               |
|               | Log<br>14:26:41<br>be erase | : Flasi<br>d.    | h page/secto               | r erase   | e command co | rrectly executed.  | Note: if flash | Verbosity level   | 3 |            |                |               |
| 0             | 14:26:42                    | : UPLO           | : 1024 Byte                | s         |              |                    |                |                   |   | De         | evice informat | tion          |
| Q             | 14:26:42<br>14:26:42        | : Addr<br>: Read | ess : 0x80000<br>progress: | 000       |              |                    |                |                   |   | Device     | STM32L         | 07x/L08x/L010 |
| 0             | 14:26:43                    | : Data<br>: Time | elapsed dur                | ing the   | e read opera | tion is: 00:00:01  | 142            |                   |   | Туре       |                | MCU           |
| (             | 14:33:11<br>14:33:11        | : Read<br>: Numb | er of segment              | ers\For   | nn\Desktop\R | AK7200\beta\Rak720 | 00_AU915_test. | onn               |   | Device ID  |                | 0x447         |
| 0             | 14:33:11                    | : segm           | ent[0]: addr               | ess= 0    | (0, size= 0x | 19098              |                | ] >               |   | Flash size |                |               |
| (?)           |                             |                  |                            | _         |              |                    |                |                   |   | CPU        |                | Cortex-M0+    |

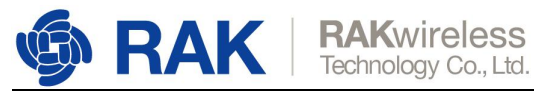

| Prg ST                                                                          | M32CubeProg                                                                                                    | rammer                                                                                                    |                                                                                                    |                                                                              |              |                 |            |                                                 | - 🗆 ×                                                   |
|---------------------------------------------------------------------------------|----------------------------------------------------------------------------------------------------|----------------------------------------------------------------------------------------------------|----------------------------------------------------------------------------------------------------|------------------------------------------------------------------------------|--------------|-----------------|------------|-------------------------------------------------|---------------------------------------------------------|
| STM32<br>Cube                                                                   | • 🍞<br>Programmer                                                                                                    |                                                                                                    |                                                                                                    |                                                                              |              |                 | 19         | f 🕨                                             | y 🛧 😽                                                   |
| Ξ                                                                               | Memory & Fi                                                                                                    | le edition                                                                                                    |                                                                                                    |                                                                              |              |                 |            |                                                 | Connected                                               |
|                                                                                 | Device memory                                                                                                    | Rak7200_AU9:                                                                                                    | 15_test.bin × +                                                                                                    |                                                                              |              |                 |            | UART                                            | <ul> <li>Disconnect</li> </ul>                          |
|                                                                                 | Address Ox                                                                                                    | •                                                                                                    | Size 0x400                                                                                                    | Data width                                                                   | 32-bit       | -               | Download 🔹 | UAI                                             | RT configuration                                        |
|                                                                                 | Address                                                                                                    | 0                                                                                                    | 4                                                                                                    | 8                                                                            | С            | ASCI            | I          | Port                                            | COM5 👻 💋                                                |
| OB                                                                              | 0x00000000                                                                                                    | 20005000                                                                                                    | 08010FE1                                                                                                    | 08011031                                                                     | 08002511     | .P. á1%         | ^          | Baudrate                                        | 115200 *                                                |
|                                                                                 | 0x00000010                                                                                                    | 00000000                                                                                                    | 00000000                                                                                                    | 00000000                                                                     | 00000000     |                 |            | Davity                                          |                                                         |
|                                                                                 | 0x00000020                                                                                                    | 00000000                                                                                                    | 00000000                                                                                                    | 00000000                                                                     | 0800FC55     | Uü              |            | Panty                                           | Even                                                    |
|                                                                                 | 0x0000030                                                                                                    | 00000000                                                                                                    | 00000000                                                                                                    | 0800FD21                                                                     | 08008CA5     | lý¥             |            | Data bits                                       | -                                                       |
|                                                                                 | 0x00000040                                                                                                    | 08011031                                                                                                    | 08011031                                                                                                    | 08009065                                                                     | 08011031     | 11e1            |            | 142 143                                         |                                                         |
|                                                                                 | 0x00000050                                                                                                    | 08011031                                                                                                    | 08009971                                                                                                    | 08009985                                                                     | 08009999     | 1q              |            | Stop bits                                       | 1.0 🔻                                                   |
|                                                                                 | 0x0000060                                                                                                    | 08011031                                                                                                    | 08011031                                                                                                    | 08009609                                                                     | 080095F1     | 11ñ             |            | Flow control                                    | 01                                                      |
|                                                                                 | 0x00000070                                                                                                    | 08011031                                                                                                    | 08011031                                                                                                    | 08011031                                                                     | 08009C2D     | 111             |            |                                                 |                                                         |
|                                                                                 | 0x0000080                                                                                                    | 08011031                                                                                                    | 08011031                                                                                                    | 08011031                                                                     | 00000000     | 111             |            |                                                 |                                                         |
|                                                                                 | 0x00000090                                                                                                    | 08011031                                                                                                    | 08011031                                                                                                    | 08011031                                                                     | 08011031     | 1111            |            |                                                 |                                                         |
|                                                                                 | 0x000000A0                                                                                                    | 08011031                                                                                                    | 08011031                                                                                                    | 08011031                                                                     | 08009449     | 11I             |            |                                                 |                                                         |
|                                                                                 | 0x000000B0                                                                                                    | 080095ED                                                                                                    | 08011031                                                                                                    | 08011031                                                                     | 08011031     | i111            |            |                                                 |                                                         |
|                                                                                 | 0200000000                                                                                                    | AC060510                                                                                                    | 2007823                                                                                                    | 4050107                                                                      | D0022800     |                 | ~          |                                                 |                                                         |
| ()<br>()<br>()<br>()<br>()<br>()<br>()<br>()<br>()<br>()<br>()<br>()<br>()<br>( | Log<br>14:33:11 : Re:<br>14:33:11 : Se:<br>14:33:11 : Se:<br>14:36:04 : Mo<br>14:36:04 : Cp<br>14:36:04 : Si<br>14:36:04 : Er:<br>14:36:04 : Er:<br>14:36:04 : Do | ad File: C:\Us<br>mber of segmen<br>mory Programmi<br>ening and pars<br>le: Rak7200_A<br>ze: 105624 By<br>dress: 0x0800<br>asing memory c<br>asing internal<br>wnload in Prog | erš\Fomi\Desktop<br>ts:1<br>ng<br>ing file: Rak720(<br>U915_test.bin<br>tes<br>D000<br>orresponding to s<br>memory sectors  <br>ress: | (RAK7200\beta\Rak720<br>)x19C98<br>0_AU915_test.bin<br>segment 0:<br>[0 825] | 00_AU915_tes | Verbosity level | 1 2 3      | De<br>Device<br>Type<br>Device ID<br>Flash size | vice information<br>STM32L07x/L08x/L010<br>MCU<br>0x447 |
| $\odot$                                                                         |                                                                                                    |                                                                                                    |                                                                                                    |                                                                              |              |                 | $\otimes$  | CPO                                             | Contex-MU+                                              |

OK, you have upgraded the firmware for RAK7200 successfully!

| Prg ST        | M32CubeProgra                                                                                                    | mmer                                                                                                    |                                                                                                    |                                                                  |              |                 |            |                                           | - 🗆 X                                                   |
|---------------|----------------------------------------------------------------------------------------------------|----------------------------------------------------------------------------------------------------|----------------------------------------------------------------------------------------------------|------------------------------------------------------------------|--------------|-----------------|------------|-------------------------------------------|---------------------------------------------------------|
| STM32<br>Cube | Programmer                                                                                                    |                                                                                                    |                                                                                                    |                                                                  |              |                 | (19)       | f 🕒                                       | ¥ 🕹 😽                                                   |
|               | Memory & File                                                                                                    | edition                                                                                                    |                                                                                                    |                                                                  |              |                 |            |                                           | Connected                                               |
|               | Device memory                                                                                                    | Rak7200_AU91                                                                                                    | 5_test.bin × +                                                                                                    |                                                                  |              |                 |            | UART                                      | Disconnect                                              |
| 2             | Address 0x0                                                                                                    | •                                                                                                    | Size 0x400                                                                                                    | Data width                                                       | 32-bit       | •               | Download 🔻 | UAR                                       | T configuration                                         |
| =             | Address                                                                                                    | 0                                                                                                    | 4                                                                                                    | 8                                                                | С            | ASCII           |            | Port                                      | COM5 🔻 🗭                                                |
| OB            | 0x00000000                                                                                                    | 20005000                                                                                                    | 08010FE1                                                                                                    | 08011031                                                         | 08002511     | .P. á1%         | Â          | Baudrate                                  | 115200 -                                                |
|               | 0x00000010                                                                                                    | 00000000                                                                                                    | 00000000                                                                                                    | 00000000                                                         | 00000000     |                 |            | Devision                                  |                                                         |
|               | 0x00000020                                                                                                    | 00000000                                                                                                    | 00000000                                                                                                    | 00000000                                                         | 0800FC55     | Uü              |            | Parity                                    | Even 💌                                                  |
|               | 0x00000030                                                                                                    | 00000000                                                                                                    | 00000000                                                                                                    | 0800ED21                                                         | 08008645     | lý ¥            | _          | Data bits                                 |                                                         |
|               | 0x00000040                                                                                                    | 08011031                                                                                                    | 08011031                                                                                                    | Prg 消息                                                           |              | ×               |            | ant was                                   |                                                         |
|               | 0x00000050                                                                                                    | 08011031                                                                                                    | 08009971                                                                                                    |                                                                  |              |                 |            | Stop bits                                 | 1.0 💌                                                   |
|               | 0×00000060                                                                                                    | 08011031                                                                                                    | 08011031                                                                                                    | File dow                                                         | nload comple | ete             |            | Flow control                              |                                                         |
|               | 0x00000070                                                                                                    | 08011031                                                                                                    | 08011031                                                                                                    | $\smile$                                                         |              |                 |            |                                           |                                                         |
|               | 0x00000080                                                                                                    | 08011031                                                                                                    | 08011031                                                                                                    |                                                                  |              | 确定              |            |                                           |                                                         |
|               | 0×00000090                                                                                                    | 08011031                                                                                                    | 08011031                                                                                                    |                                                                  |              |                 |            |                                           |                                                         |
|               | 0x000000A0                                                                                                    | 08011031                                                                                                    | 08011031                                                                                                    | 08011031                                                         | 08009449     | 11II            |            |                                           |                                                         |
|               | 0х000000В0                                                                                                    | 080095ED                                                                                                    | 08011031                                                                                                    | 08011031                                                         | 08011031     | í111            |            |                                           |                                                         |
|               | 0~00000000                                                                                                    | AC068510                                                                                                    | 20002823                                                                                                    | 10050107                                                         | D0022800     | ת י א A י א +   | ~          |                                           |                                                         |
|               | Log                                                                                                    |                                                                                                    |                                                                                                    |                                                                  |              | Verbosity level | 1 🔘 2 🔘 3  |                                           |                                                         |
| ©             | 14:33:11 : segn<br>14:36:04 : Mema<br>14:36:04 : Oper<br>14:36:04 : Sider<br>14:36:04 : Sider<br>14:36:04 : Sider<br>14:36:04 : Eras<br>14:36:04 : Eras<br>14:36:06 : Down<br>14:36:25 : File<br>14:36:25 : Time | <pre>tent[0]: addre ry Programmin ing and parsi : Rak7200_AU : 105624 Byt ess : 0x08000 ing memory co ing internal load in Progr download com : elapsed duri</pre> | ss= 0x0, size= 0x<br>g<br>915_test.bin<br>es<br>000<br>rresponding to se<br>memory sectors [0<br>ess:<br>plete<br>ng download opera | 19C98<br>AU915_test.bin<br>gment 0:<br>825]<br>tion: 00:00:21.70 | 5            |                 | <b>∛</b>   | Device<br>Type<br>Device ID<br>Flash size | vice information<br>STM32L07x/L08x/L010<br>MCU<br>0x447 |
| (?)           |                                                                                                    |                                                                                                    |                                                                                                    |                                                                  |              |                 |            | CPU                                       | Cortex-M0+                                              |

Now, "Disconnect" and close the "STM32CubeProgrammer" tool, then open a serial port tool on your PC. Choose the correct COM port and baud rate is 115200. Then press the Reset button on RAK7200, you'll see the following log on serial port tool:

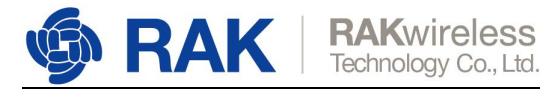

[14:17:22.929]收+◆

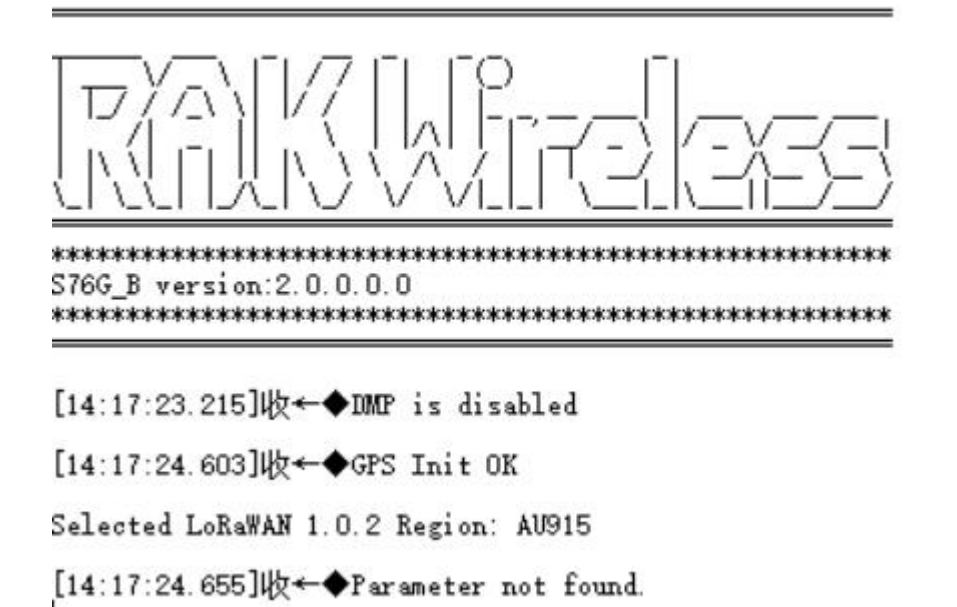

Note: If you haven't a serial port tool, we recommend you to use RAK serial port tool. You can get it from RAK website and use it freely.

http://docs.rakwireless.com/en/LoRa/RAK811/Tools/RAK\_SERIAL\_PORT\_TOOL\_V1. 2.1.zip

# 3. How to configure RAK7200?

You can configure LoRa Button by sending AT commands into it from a serial port tool running on your PC.

| AT Command                   | Description                                                                          |
|------------------------------|--------------------------------------------------------------------------------------|
| at+version                   | Get the current firmware version number.                                             |
| at+get_config=device:status  | Get all information about the device's hardware components and their current status. |
| at+set_config=device:restart | After set, the device will restart.                                                  |

The following list shows the AT commands:

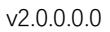

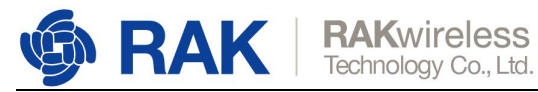

| at+set_config=device:XXX:YYY                                                                                                    | Set a certain sensor's status.                                                                                                    |
|----------------------------------------------------------------------------------------------------|----------------------------------------------------------------------------------------------------|
|                                                                                                    | XXX definition:the sensor's flag, gps means GPS, acc means Accelerate,                                                                                                    |
|                                                                                                    | magn means Magnetic,                                                                                                    |
|                                                                                                    | gyro means Gyroscope,                                                                                                    |
|                                                                                                    | pressure means Pressure,                                                                                                    |
|                                                                                                    | temperature means Temperature,                                                                                                    |
|                                                                                                    | humidity means Humidity,                                                                                                    |
|                                                                                                    | light_strength means Light_strength,                                                                                                    |
|                                                                                                    | voltage means Voltage.                                                                                                    |
|                                                                                                    | YYY definition: 0: close, 1: open                                                                                                    |
| at+join                                                                                                    | Start to join LoRa network.                                                                                                    |
| at+send=X:YYY                                                                                                    | Send a customized data.                                                                                                    |
|                                                                                                    | X definition: LoRa port                                                                                                    |
|                                                                                                    | YYY definition: the data which you want<br>to send. The limited length is 50 Bytes,<br>and the data must be in HEX format.                                                                                                    |
|                                                                                                    |                                                                                                    |
| at+set_config=lora:work_mode:X                                                                                                  | Set the work mode for LoRa.                                                                                                    |
| at+set_config=lora:work_mode:X                                                                                                  | Set the work mode for LoRa.<br>X definition: 0: LoRaWAN, 1: LoRaP2P,<br>2: Test Mode.                                                                                                    |
| at+set_config=lora:work_mode:X<br>at+set_config=lora:join_mode:X                                                                | Set the work mode for LoRa.<br>X definition: 0: LoRaWAN, 1: LoRaP2P,<br>2: Test Mode.<br>Set the join mode for LoRaWAN.                                                                                                    |
| at+set_config=lora:work_mode:X<br>at+set_config=lora:join_mode:X                                                                | Set the work mode for LoRa.<br>X definition: 0: LoRaWAN, 1: LoRaP2P,<br>2: Test Mode.<br>Set the join mode for LoRaWAN.<br>X definition: 0: OTAA, 1: ABP                                                                                                    |
| at+set_config=lora:work_mode:X<br>at+set_config=lora:join_mode:X<br>at+set_config=lora:class:X                                  | Set the work mode for LoRa.<br>X definition: 0: LoRaWAN, 1: LoRaP2P,<br>2: Test Mode.<br>Set the join mode for LoRaWAN.<br>X definition: 0: OTAA, 1: ABP<br>Set the class for LoRa.                                                                                                    |
| at+set_config=lora:work_mode:X<br>at+set_config=lora:join_mode:X<br>at+set_config=lora:class:X                                  | Set the work mode for LoRa.<br>X definition: 0: LoRaWAN, 1: LoRaP2P,<br>2: Test Mode.<br>Set the join mode for LoRaWAN.<br>X definition: 0: OTAA, 1: ABP<br>Set the class for LoRa.<br>X definition: 0: Class A, 1: Class B, 2:<br>Class C                                                                        |
| at+set_config=lora:work_mode:X<br>at+set_config=lora:join_mode:X<br>at+set_config=lora:class:X<br>at+set_config=lora:region:XXX | Set the work mode for LoRa.<br>X definition: 0: LoRaWAN, 1: LoRaP2P,<br>2: Test Mode.<br>Set the join mode for LoRaWAN.<br>X definition: 0: OTAA, 1: ABP<br>Set the class for LoRa.<br>X definition: 0: Class A, 1: Class B, 2:<br>Class C<br>Set the region for LoRa.                                            |
| at+set_config=lora:work_mode:X<br>at+set_config=lora:join_mode:X<br>at+set_config=lora:class:X<br>at+set_config=lora:region:XXX | Set the work mode for LoRa.<br>X definition: 0: LoRaWAN, 1: LoRaP2P,<br>2: Test Mode.<br>Set the join mode for LoRaWAN.<br>X definition: 0: OTAA, 1: ABP<br>Set the class for LoRa.<br>X definition: 0: Class A, 1: Class B, 2:<br>Class C<br>Set the region for LoRa.<br>XXX define: one of the following items: |

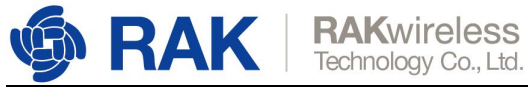

| at+set_config=lora:confirm:X       | Set the type of messages which will be sent out through LoRa. |
|------------------------------------|---------------------------------------------------------------|
|                                    | X definition: 0: unconfirm, 1: confirm                        |
| at+set_config=lora:ch_mask:X:Y     | Set a certain channel on or off.                              |
|                                    | X definition: the channel number, and                         |
|                                    | you can check which channel can be set                        |
|                                    | before you set it.                                            |
|                                    | Y definition: 0: off, 1: on                                   |
| at+set_config=lora:dev_eui:XXXX    | Set the device EUI for OTAA.                                  |
|                                    | XXXX definition: the device EUI, for                          |
|                                    | example, 3534353165375300                                     |
| at+set_config=lora:app_eui:XXXX    | Set the application EUI for OTAA.                             |
|                                    | XXXX definition: the application EUI, for                     |
|                                    | example, 70B3D57ED001A1E2                                     |
| at+set_config=lora:app_key:XXXX    | Set the application key for OTAA.                             |
|                                    | XXXX definition: the application key, for                     |
|                                    | example,                                                      |
|                                    | D9988A5F02D80FAB8BA5F453C4A2C                                 |
|                                    | Cat the device address for ADD                                |
| at+set_config=lora:dev_addr:XXXX   | Set the device address for ABP.                               |
|                                    | XXXX definition: the device address, for example, 2601116D    |
| at+set_config=lora:apps_key:XXXX   | Set the application session key for ABP.                      |
|                                    | XXXX definition: the application session                      |
|                                    | key, for example,                                             |
|                                    | BCE                                                           |
| at+set_config=lora:nwks_key:XXXX   | Set the network session key for ABP.                          |
|                                    | XXXX definition: the network session                          |
|                                    | key, for example,                                             |
|                                    | C2AA51E61BA45F57045BF48249BC3                                 |
|                                    | 070                                                           |
| at+set_config=lora:send_interval:X | Set the interval time of sending data.                        |

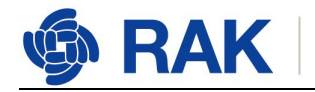

|                            | X definition: the interval time, units are seconds.                                                                                      |
|----------------------------|----------------------------------------------------------------------------------------------------|
| at+get_config=lora:status  | It will return all of the current information of LoRa, except LoRa channel.                                                              |
| at+get_config=lora:channel | It will return the state of all LoRa<br>channels, then you can see which<br>channel is closed and which channel is<br>open very clearly. |

More information, please have a look at the next section <How to Connect with TTN?>.

# 4. How to connect with TTN?

In this section, we'll do some practice to show how to connect RAK7200 with TTN.

Firstly, open the serial port tool on your PC.

Open the serial port by click the following button:

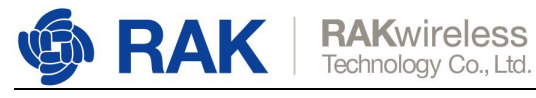

| RAK         | 端口:  | COM5 | • | 波特率: | 115200 | •  | 开启       |
|-------------|------|------|---|------|--------|----|----------|
| <b>接收窗口</b> |      |      |   |      |        | 清空 | <u> </u> |
|             |      |      |   |      |        |    |          |
|             |      |      |   |      |        |    |          |
|             |      |      |   |      |        |    |          |
|             |      |      |   |      |        |    |          |
|             |      |      |   |      |        |    |          |
|             |      |      |   |      |        |    |          |
|             |      |      |   |      |        |    |          |
|             |      |      |   |      |        |    |          |
|             |      |      |   |      |        |    |          |
|             |      |      |   |      |        |    |          |
|             |      |      |   |      |        |    |          |
|             |      |      |   |      |        |    |          |
|             |      |      |   |      |        |    |          |
|             |      |      |   |      |        |    |          |
| 送窗口(默认发     | 送回车) |      |   |      |        |    |          |
| 送窗口(默认发     | 送回车) |      |   |      |        |    |          |

Open the link <u>https://www.thethingsnetwork.org/</u> and login, then open the "Console" page from the right corner at the top:

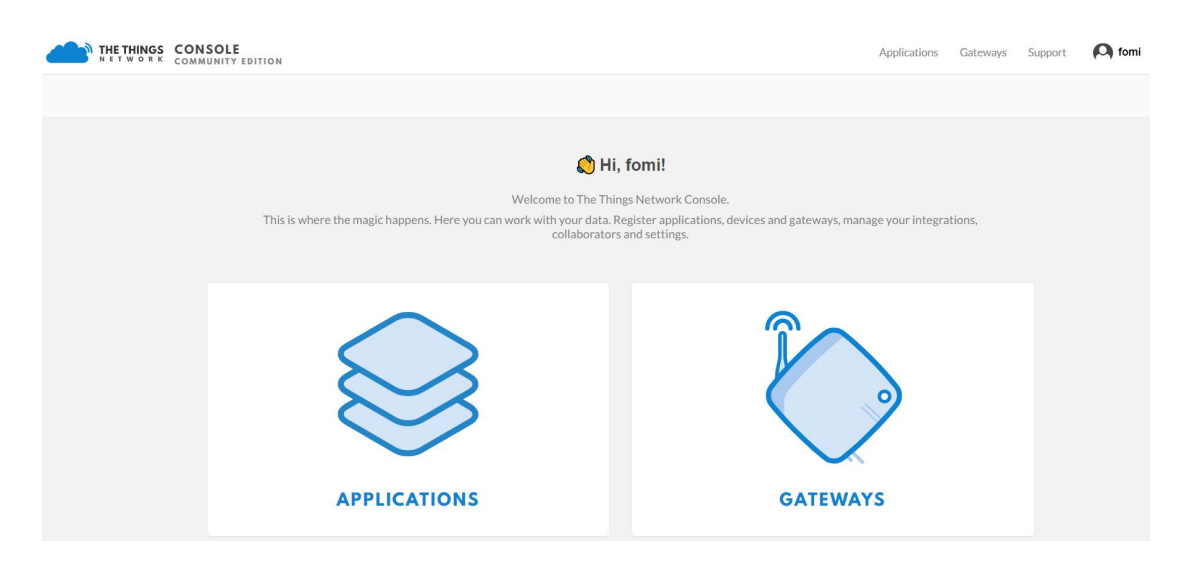

Press "APPLICATIONS":

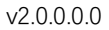

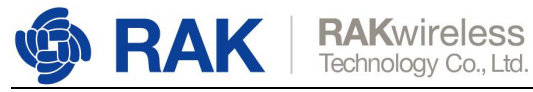

| THE THINGS CON | SOLE<br>INITY EDITION |                                                                 | Applications | Gateways        | Support | A fomi |
|----------------|-----------------------|-----------------------------------------------------------------|--------------|-----------------|---------|--------|
|                | Applications          |                                                                 |              |                 |         |        |
|                |                       |                                                                 |              |                 |         |        |
|                |                       |                                                                 |              |                 |         |        |
|                | APPLICATIONS          |                                                                 | 0            | add application |         |        |
|                |                       | You do not have any applications.<br>Get started by adding one! |              |                 |         |        |

## "add application":

| SOLE                                                                                                    | Applications | Gateways | Support | A fomi |
|----------------------------------------------------------------------------------------------------|--------------|----------|---------|--------|
| Applications $\rightarrow$ Add Application                                                                                                    |              |          |         |        |
| ADD APPLICATION                                                                                                    |              |          |         |        |
| Application ID<br>The unique identifier of your application on the network                                                                                                    |              |          |         |        |
| Description<br>A human readable description of your new app                                                                                                    |              |          |         |        |
| Eg. My sensor network application  Application EUI An application EUI will be issued for The Things Network block for convenience, you can add your own in the application settings page. EUI issued by The Things Network |              | •        |         |        |
| Handler registration<br>Select the handler you want to register this application to<br>ttn-handler-eu                                                                                                    |              | 0        |         |        |

Fill in the correct contents.

Please note that the content you fill in "Application ID" item should be in low case, and it must be the unique ID on TTN network.

| CONSOLE<br>COMMUNITY EDITION                                                                                                    | Applications | Gateways | Support | A fomi |
|----------------------------------------------------------------------------------------------------|--------------|----------|---------|--------|
| Applications > Add Application                                                                                                    |              |          |         |        |
| ADD APPLICATION                                                                                                    |              |          |         |        |
| Application ID<br>The unique identifier of your application on the network                                                                                |              |          |         |        |
| rak7200au915                                                                                                    |              | 0        |         |        |
| Description<br>A human readable description of your new app                                                                                               |              |          |         |        |
| test rak7200 on AU915                                                                                                    |              | 0        |         |        |
| Application EUI<br>An application EUI will be issued for The Things Network block for convenience, you can add your own in the application settings page. |              |          |         |        |
| EUI issued by The Things Network                                                                                                    |              |          |         |        |
| Handler registration<br>Select the handler you want to register this application to                                                                       |              |          |         |        |
| ttn-handler-eu                                                                                                    |              | ۰        |         |        |

Then press the "Add application" button at the bottom of this page, and you can see the following page:

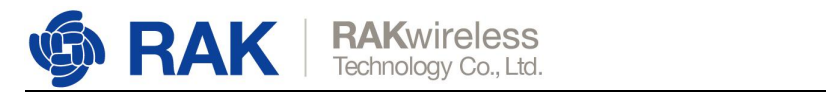

| NSOLE<br>MMUNITY EDITION                                                                                                    |          |         |                 | Applications | Gatev     | ways Support | A fomi |
|----------------------------------------------------------------------------------------------------|----------|---------|-----------------|--------------|-----------|--------------|--------|
| Applications > 😸 rak7200au915                                                                                                    |          |         |                 |              |           |              |        |
|                                                                                                    | Overview | Devices | Payload Formats | Integrations | Data      | Settings     |        |
| APPLICATION OVERVIEW                                                                                                    |          |         |                 |              |           |              |        |
| Application ID rak7200au915<br>Description test rak7200 on AU915<br>Created 8 seconds ago<br>Handler ttn-handler-eu (current handler) |          |         |                 |              | <u>dc</u> | xumentation  |        |
| APPLICATION EUIS                                                                                                    |          |         |                 |              | 0         | manage euis  |        |
| ↔ ⇒ 70 B3 D5 7E D0 01 C5 44 箇                                                                                                    |          |         |                 |              |           |              |        |

At the middle of this page, you can find the box named "DEVICES":

| DEVICES |   |                    | e register device | p manage devices |
|---------|---|--------------------|-------------------|------------------|
|         | 0 | registered devices |                   |                  |

Just "register device":

| CONSOLE<br>community edition                                                                                        | Applications | Gateways       | Support | A fomi |
|----------------------------------------------------------------------------------------------------|--------------|----------------|---------|--------|
| Applications > 🤤 rak7200au915 > Devices                                                                             |              |                |         |        |
| REGISTER DEVICE                                                                                                    |              | bulk import de | vices   |        |
| Device ID<br>This is the unique identifier for the device in this app. The device ID will be immutable.             |              |                |         |        |
| Device EUI<br>The device EUI is the unique identifier for this device on the network. You can change the EUI later. |              | 0 bytes        |         |        |
| App Key<br>The App Key will be used to secure the communication between you device and the network.                 |              |                |         |        |
| App EUI 70 B3 D5 7E D0 01 C5 44                                                                                     |              | <              | ,       |        |

You can click the following icon and "Device EUI" will be generated automatically in the next step:

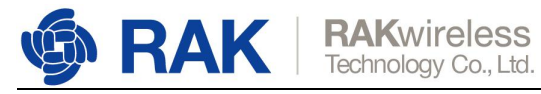

| CONSOLE                                                                                                    | Applications | Gateways       | Support | A fomi |
|----------------------------------------------------------------------------------------------------|--------------|----------------|---------|--------|
| Applications > 🥪 rak7200au915 > Devices                                                                             |              |                |         |        |
| REGISTER DEVICE                                                                                                    |              | bulk import de | vices   |        |
| Device ID<br>This is the unique identifier for the device in this app. The device ID will be immutable.             |              |                |         |        |
| 353730345a377e11                                                                                                    |              | ٥              |         |        |
| Device EUI<br>The device EUI is the unique identifier for this device on the network. You can change the EUI later. |              |                |         |        |
| ×                                                                                                    |              | 0 bytes        |         |        |
| App Key<br>The App Key will be used to secure the communication between you device and the network.                 |              |                |         |        |
| / this field will be generated                                                                                      |              |                |         |        |
| App EUI                                                                                                    |              |                |         |        |
| 70 B3 D5 7E D0 01 C5 44                                                                                             |              | <              |         |        |

The following picture shows the final page:

| THE THINGS COI | NSOLE<br>MUNITY EDITION                                |                                                               | Applications | Gateways       | Support | A fomi |
|----------------|--------------------------------------------------------|---------------------------------------------------------------|--------------|----------------|---------|--------|
| ,              | Applications > 🤤 rak7200au915 >                        | Devices                                                       |              |                |         |        |
|                | REGISTER DEVICE                                        |                                                               |              | bulk import de | vices   |        |
|                | Device ID<br>This is the unique identifier for the dev | ice in this app. The device ID will be immutable.             |              |                |         |        |
|                | 353730345a377e11                                       |                                                               |              | ٥              |         |        |
|                | Device EUI<br>The device EUI is the unique identifier  | for this device on the network. You can change the EUI later. |              |                |         |        |
|                | 1                                                      | this field will be generated                                  |              |                |         |        |
|                | App Key<br>The App Key will be used to secure the      | communication between you device and the network.             |              |                |         |        |
|                | 1                                                      | this field will be generated                                  |              |                |         |        |
|                | App EUI                                                |                                                               |              |                |         |        |
|                | 70 B3 D5 7E D0 01 C5 44                                |                                                               |              | 0              |         |        |
|                |                                                        |                                                               |              |                |         |        |
|                |                                                        |                                                               |              |                |         |        |
|                |                                                        |                                                               | Cancel       | Registe        | er 📄    |        |

Then press the "Register" button at the bottom of this page to finish.

| MAUNITY EDITION              |                                  | Applications Gateways Support 闪 fomi |
|------------------------------|----------------------------------|--------------------------------------|
| Applications > 🥪 rak7200au91 | 5 > Devices > 📰 353730345a377e11 |                                      |
|                              |                                  | Overview Data Settings               |
| DEVICE OVERVIEW              |                                  |                                      |
| Application ID               | rak7200au915                     |                                      |
| Device ID 3                  | 53730345a377e11                  |                                      |
| Device EUI                   | <> ⇒ 00 60 5E 75 74 9F CD 6D (E) |                                      |
| Application EUI              | ↔ 二 70 B3 D5 7E D0 01 C5 44 <    |                                      |
| App Key                      | ○ = ●                            |                                      |
| Status                       | never seen                       |                                      |
| Frames up (<br>Frames down ( | reset frame counters             |                                      |

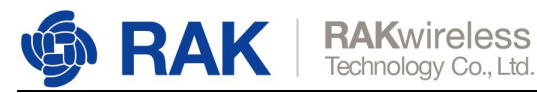

# 4.1 Join in OTAA mode

As you see in the above page, the default activation method is OTAA.

These three parameters will be used on RAK7200:

| ONSOLE<br>MMUNITY EDITION                                                                                                    | Applications Gateways Support 闪 fomi |
|----------------------------------------------------------------------------------------------------|--------------------------------------|
| Applications > 🥪 rak7200au915 > Devices > 🔚 353730345a377e11                                                                                                    |                                      |
|                                                                                                    | Overview Data Settings               |
| DEVICE OVERVIEW                                                                                                    |                                      |
| Application ID rak7200au915<br>Device ID 353730345a377e11<br>Activation Method OTAA                                                                                                    |                                      |
| Device EUI         Image: Constraint of the state of the state o |                                      |
| App Key 🕢 🌐 👁 📓                                                                                                    |                                      |
| Status e never seen<br>Frames up 0 reset frame counters<br>Frames down 0                                                                                                    |                                      |

OK! Now, let's join in OTAA mode and AU915 frequency for example!

The default LoRa work mode is LoRaWAN 1.0.2, the default LoRa join mode is OTAA, and the default LoRa class is Class A.

Set the frequency/region to AU915:

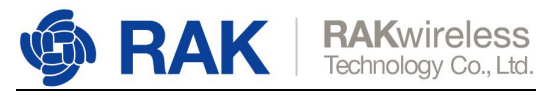

| 多收窗口 <b>清空</b>                        | 接收 |
|---------------------------------------|----|
| *****                                 | ^  |
|                                       |    |
|                                       |    |
| DMP is disabled                       |    |
| GPS Init OK                           |    |
|                                       |    |
| Selected LoRaWAN 1.0.2 Region: AU915  |    |
| Parameter not found.                  |    |
| >>at+set_config=lora:join_mode:0      |    |
| ок                                    |    |
| >>at+set_config=lora:class:0          |    |
| OK                                    |    |
| >>at+set_config=lora:region:AU915     |    |
| No switch region.Current region:AU915 |    |
| ОК                                    |    |
|                                       | ~  |
| 发送窗口(默认发送回车)                          |    |
| at+set_config=lora:region:AU915       | 发送 |

## Set the Device EUI:

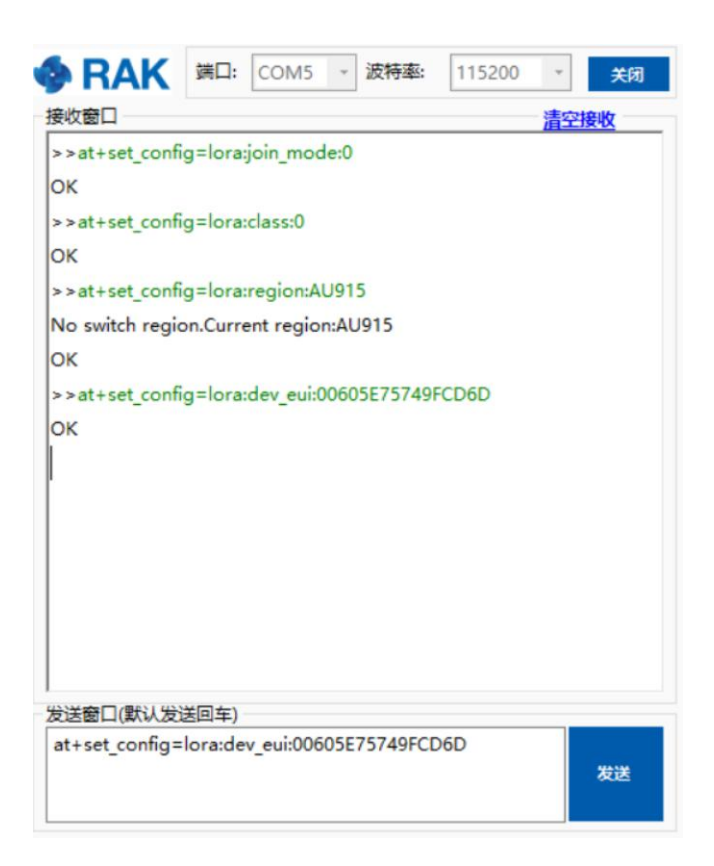

## Set the Application EUI:

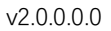

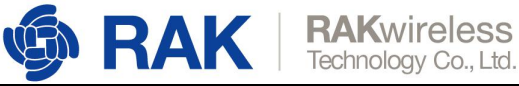

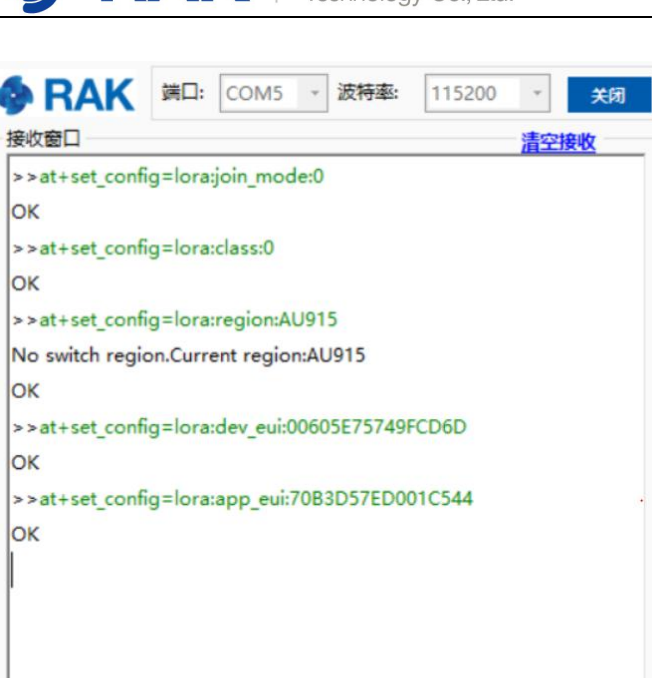

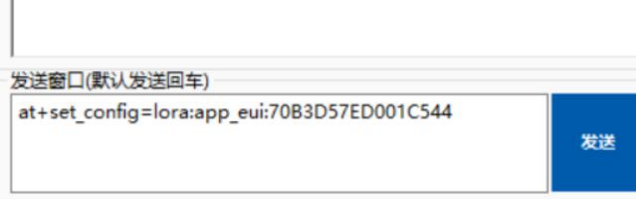

## Set the Application Key:

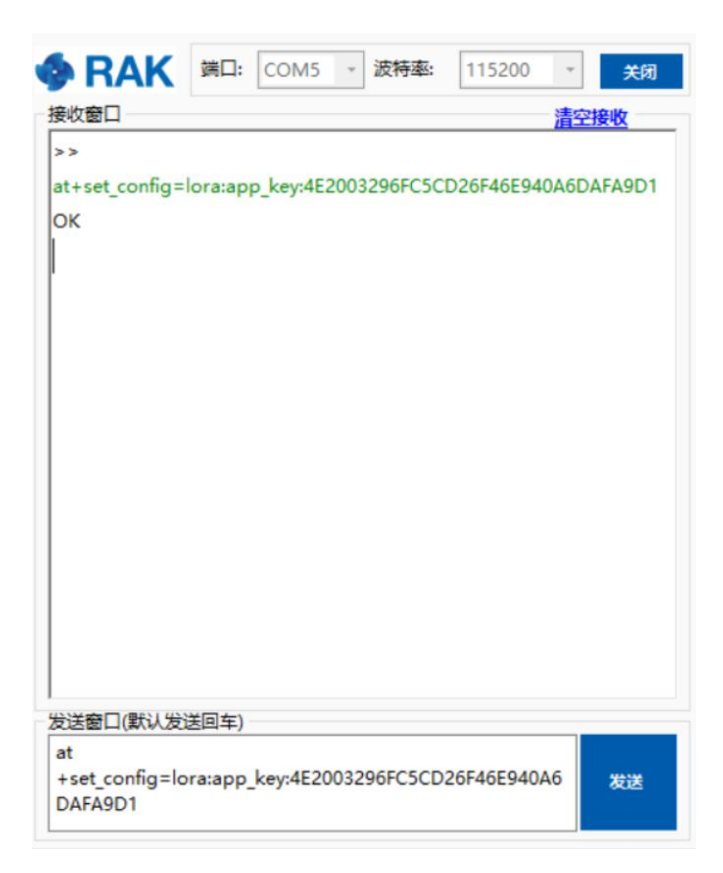

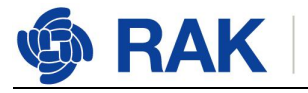

#### Join in OTAA mode:

| RAK              | 端口:        | COM5        | 波特率:     | 115200 | Ŧ   | 关闭 |
|------------------|------------|-------------|----------|--------|-----|----|
| 接收窗口             |            |             |          |        | 清空排 | 観  |
| ОК               |            |             |          |        |     | ^  |
| OTAA:            |            |             |          |        |     |    |
| DevEui:00605E    | 75749F0    | CD6D        |          |        |     |    |
| AppEui:70B3D     | 57ED001    | 1C544       |          |        |     |    |
| AppKey:4E200     | 3296FC5    | CD26F46E9   | 40A6DAFA | 9D1    |     |    |
| OTAA Join Sta    | rt         |             |          |        |     |    |
| OK               |            |             |          |        |     |    |
| Join retry Cnt:2 | 2          |             |          |        |     |    |
| Joined Success   | sed!       |             |          |        |     |    |
| Battery Voltag   | e = 411    | 7 mV        |          |        |     |    |
| ACC X : 36 mg    | , Y : 450  | mg, Z : 932 | 2 mg     |        |     |    |
| GYRO X : -3, Y   | : 0, Z : 1 | 1           |          |        |     |    |
| Press:950.375    | Pa         |             |          |        |     |    |
| Temperature:3    | 1.87deg    | gree        |          |        |     |    |
| Unconfirm dat    | a send (   | OK          |          |        |     |    |
|                  |            |             |          |        |     | ~  |
| 发送窗口(默认发         | 送回车)       |             |          |        |     |    |
| at+join          |            |             |          |        |     |    |
|                  |            |             |          |        |     | 发送 |
|                  |            |             |          |        |     |    |

Join successfully! You can see that RAK7200 is sending data frequently.

Now, you can see the sensor data send from RAK7200 on TTN website as follow:

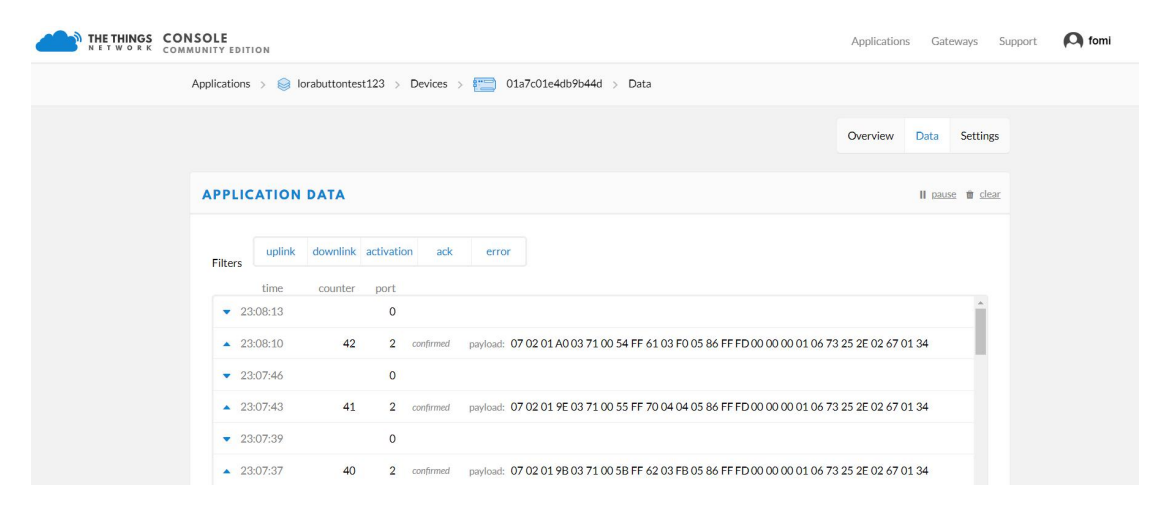

Great! That's all about OTAA mode.

## 4.2 Join in ABP mode

(to add)

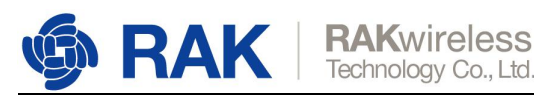

# 5. How to connect with LoRaServer?

The LoRaServer is an open source project which you can find in <u>https://www.loraserver.io/</u>.

You can use RAK7200 to connect with LoRaServer according to the following steps:

In this document, i assume that you are using RAK LoRa gateway and its built-in LoRaServer, or you are using RAK cloud testing LoRaServer. But if you are using a LoRaServer which is built by yourself, maybe you need to configure it by yourself too.

OK! Let's get start!

Open the web page of the LoRaServer which you want to connect with and login.

| €              | <b>LoRa</b> Server |              |          | Q Search organ      | nization, application, gateway or device | ?        | θ     | admin |
|----------------|--------------------|--------------|----------|---------------------|------------------------------------------|----------|-------|-------|
| 81<br>81<br>81 | Network-servers    | Applications |          |                     |                                          |          | + CRE | ATE   |
| $\bigcirc$     | Gateway-profiles   | Applications |          |                     |                                          |          |       |       |
|                | Organizations      | ID           | Name     | Service-profile     | Description                              |          |       |       |
| •              | All users          | 1            | AppModel | ServiceProfileModel | AppModel                                 |          |       |       |
| loras          | verver 👻           |              |          |                     | Rows per page: 10▼                       | 1-1 of 1 | < >   | >     |
| \$             | Org. settings      |              |          |                     |                                          |          |       |       |
| •              | Org. users         |              |          |                     |                                          |          |       |       |
| <u>.</u> ≡     | Service-profiles   |              |          |                     |                                          |          |       |       |
|                | Device-profiles    |              |          |                     |                                          |          |       |       |
| $\mathbb{R}$   | Gateways           |              |          |                     |                                          |          |       |       |
|                | Applications       |              |          |                     |                                          |          |       |       |
| 2              | Multicast-groups   |              |          |                     |                                          |          |       |       |

By default, there is already one or more items in this page, you can use it or create a new item. Now, let's create a new item by click the "CREATE" button, and fill in them.

| €        | <b>DoRa</b> Server                                                | Q Search organization, application, gateway or device                                                                                                    | ıdmin |
|----------|-------------------------------------------------------------------|----------------------------------------------------------------------------------------------------|-------|
| ■        | Network-servers<br>Gateway-profiles<br>Organizations<br>All users | Applications / Create Application name * The party may object of the party and depters.                                                                        |       |
| loras    | erver 👻                                                           | Application description *                                                                                                    |       |
| \$       | Org. settings                                                     | September Science profile                                                                                                    |       |
|          | Service-profiles                                                  | The service profile to which this application will be attached. Note that you can't change this value after the application has been created.<br>Payload codec | _     |
| ш        | Device-profiles                                                   | None                                                                                                    | *     |
| @        | Gateways                                                          | CREATE APPLICATI                                                                                                    | ON    |
| <i>۳</i> | Applications<br>Multicast-groups                                  |                                                                                                    |       |

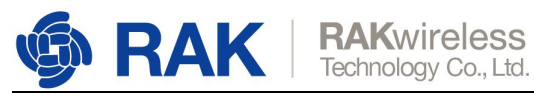

| €          | DoRaServer                          | Q. Search organization, application, gateway or device                                                                                                    | ?         | θ      | admir | 0 |
|------------|-------------------------------------|----------------------------------------------------------------------------------------------------|-----------|--------|-------|---|
|            | Network-servers<br>Gateway-profiles | Applications / Create                                                                                                    |           |        |       |   |
| •          | Organizations<br>All users          | Application name* RAK7200_test The name may only contain words, numbers and disates.                                                                                    |           |        |       |   |
| loras      | erver 👻                             | Application description *<br>This application is used to test RAK7200                                                                                                   |           |        |       |   |
| ¢<br>÷     | Org. settings<br>Org. users         | serve-profile *<br>ServiceProfileModel                                                                                                    |           |        | Ŧ     |   |
| <b>4</b> ≣ | Service-profiles                    | The service-profile to which this application will be attached. Note that you can't change this value after the application has been created. Pplyoad codec Commons IDD |           |        |       |   |
| ₩<br>®     | Device-profiles<br>Gateways         | Cayelline Linn<br>By defining a psyload codec, LoRa Agp Server can encode and decode the binary device psyload for you.                                                 |           |        | *     |   |
|            | Applications                        |                                                                                                    | CREATE AP | PLICAT | TION  |   |
| 2          | Multicast-groups                    |                                                                                                    |           |        |       |   |

## "CREATE APPLICATION".

| ∉          | DoRaServer                          |   |             |              |                     | Q Search or | ganization, application     | , gateway or d | evice | 0        | Θ | admin |
|------------|-------------------------------------|---|-------------|--------------|---------------------|-------------|-----------------------------|----------------|-------|----------|---|-------|
| <b></b>    | Network-servers<br>Gateway-profiles | A | pplications |              |                     |             |                             |                |       |          |   | REATE |
|            | Organizations                       |   | ID          | Name         | Service-profile     |             | Description                 |                |       |          |   |       |
| •          | All users                           |   | 1           | AppModel     | ServiceProfileModel |             | AppModel                    |                |       |          |   |       |
| loras      | loraserver +                        |   | 2           | RAK7200_test | ServiceProfileModel |             | This application is used to | test RAK7200   |       |          |   |       |
| \$         | Org. settings                       |   |             |              |                     |             |                             | Rows per page: | 10-   | 1-2 of 2 | < | >     |
| <u>.</u>   | Org. users                          |   |             |              |                     |             |                             |                |       |          |   |       |
| ≛≡         | Service-profiles                    |   |             |              |                     |             |                             |                |       |          |   |       |
|            | Device-profiles                     |   |             |              |                     |             |                             |                |       |          |   |       |
| $\bigcirc$ | Gateways                            |   |             |              |                     |             |                             |                |       |          |   |       |
|            | Applications                        |   |             |              |                     |             |                             |                |       |          |   |       |
| 2          | Multicast-groups                    |   |             |              |                     |             |                             |                |       |          |   |       |

Click the new item name "RAK7200\_test":

| €          | <b>LoRa</b> Server                                   |                  |             |              |            | Q Search organization, applicati | on, gateway or de | vice | 0     | θ     | sdmin |
|------------|------------------------------------------------------|------------------|-------------|--------------|------------|----------------------------------|-------------------|------|-------|-------|-------|
| •<br>•     | Network-servers<br>Gateway-profiles<br>Organizations | Applications / F | AK7200_test | INTEGRATIONS |            |                                  |                   |      |       | DEL   | ETE   |
| •          | All users                                            |                  |             |              |            |                                  |                   |      |       | + CRE | ATE   |
| loras      | server -                                             |                  |             |              |            |                                  |                   |      |       |       |       |
| \$         | Org. settings                                        | Last seen        | Device name |              | Device EUI | Link margin                      |                   | B    | ttery |       |       |
| •          | Org. users                                           |                  |             |              |            |                                  | Rows per page:    | 10-  | of 0  |       | 5     |
| .≞≡        | Service-profiles                                     |                  |             |              |            |                                  |                   |      |       |       |       |
|            | Device-profiles                                      |                  |             |              |            |                                  |                   |      |       |       |       |
| $\bigcirc$ | Gateways                                             |                  |             |              |            |                                  |                   |      |       |       |       |
|            | Applications                                         |                  |             |              |            |                                  |                   |      |       |       |       |
| 2          | Multicast-groups                                     |                  |             |              |            |                                  |                   |      |       |       |       |

Add a LoRa node device into LoRaServer by clicking the "CREATE" button:

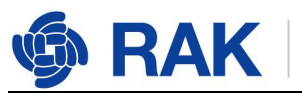

| €          | <b>LoRa</b> Server                                   |                                                                                                    | Q Search organization, application, gateway or device | ? 🖰 admin     |
|------------|------------------------------------------------------|----------------------------------------------------------------------------------------------------|-------------------------------------------------------|---------------|
| ■<br>©     | Network-servers<br>Gateway-profiles<br>Organizations | Applications / RAK7200_test DEVICES APPLICATION CONFIGURATION INTEGRATIONS                                                                            |                                                       | <b>DELETE</b> |
| •          | All users                                            |                                                                                                    |                                                       | + CREATE      |
| loras      | erver 👻                                              |                                                                                                    |                                                       |               |
| \$         | Org. settings                                        | Last seen Device name Device EU                                                                                                    | Link margin                                           | Battery       |
| •          | Org. users                                           |                                                                                                    | Rows per page: 10 -                                   | < > 0100-0    |
| ±≡         | Service-profiles                                     |                                                                                                    |                                                       |               |
|            | Device-profiles                                      |                                                                                                    |                                                       |               |
| @          | Gateways                                             |                                                                                                    |                                                       |               |
|            | Applications                                         |                                                                                                    |                                                       |               |
| 21         | Multicastgroups                                      |                                                                                                    |                                                       |               |
| 100        | ~                                                    |                                                                                                    |                                                       |               |
| €          | ఉన్ని LoRaServer                                     |                                                                                                    | Q Search organization, application, gateway or device | ? 😁 admin     |
|            | Network-servers                                      | Applications / RAK7200_test / Devices / Create                                                                                                    |                                                       |               |
| R          | Gateway-profiles                                     |                                                                                                    |                                                       |               |
| Ξ          | Organizations                                        | Designment of                                                                                                    |                                                       |               |
| •          | All users                                            | The name may only contain words, numbers and dashes.                                                                                                  |                                                       |               |
| lora       | server 👻                                             | Device description *                                                                                                    |                                                       |               |
| ф          | Org. settings                                        |                                                                                                    |                                                       |               |
| <u>+</u>   | Org. users                                           | Device EUI *                                                                                                    |                                                       | MSB C         |
|            | Service-profiles                                     | Device-profile *<br>Device-profile                                                                                                    |                                                       |               |
| 111        | Device-profiles                                      |                                                                                                    |                                                       |               |
| $\bigcirc$ | Gateways                                             | Disable frame-counter validation Note that disablen the formu-ounter validation will promovine construct as it enables pends to perform replacettacke |                                                       |               |
|            | Applications                                         | нов или чискоту на напечовкет такалон ти сопротное вечину во к еквиез речуле (0 perform tepla)-attachs.                                               |                                                       |               |
| 2          | Multicast-groups                                     |                                                                                                    |                                                       | CREATE DEVICE |

Fill in them. You can generate a Device EUI automatically by click the following icon, or you can write a correct Device EUI in the edit box.

| €        | <b>DoRa</b> Server                  | Q Search organization, application, gateway or device | 0   | <b>e</b> ad | dmin |
|----------|-------------------------------------|-------------------------------------------------------|-----|-------------|------|
| •<br>•   | Network-servers<br>Gateway-profiles | Applications / RAK7200_test / Devices / Create        |     |             |      |
|          | Organizations                       | Device name* RAK7200 test1                            |     |             |      |
| •        | All users                           | The name may only contain words, numbers and dashes.  |     |             | -    |
| loras    | server 👻                            | Device description * the first RAK7200 to test        |     |             |      |
| æ        | Org. settings                       | Device BU*                                            |     |             |      |
| •        | Org. users                          | / 4 40 44 52 00 59 US /C                              | MSI | G           | -    |
| *=<br>7± | Device-profiles                     | DeviceProfile_OTAA                                    |     |             | 1    |
| R        | Gateways                            | DeviceProfile_ABP                                     |     |             |      |
|          | Applications                        |                                                       |     |             |      |
| ٣        | Multicast-groups                    |                                                       |     |             |      |

Note: If you want to join in OTAA mode, you should select "**DeviceProfile\_OTAA**" in the "Device-profile" item. If you want to join in ABP mode and CN470 frequency, you should select "**DeviceProfile\_ABP\_CN470**" in the "Device-profile" item. If you want to join in ABP mode and other frequencies except AS923 and CN470, you should select "**DeviceProfile\_ABP**" in the "Device-profile" item. What about AS923 in ABP mode? Sorry! LoRaServer can not support it now.

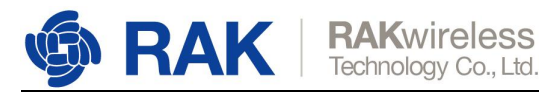

# 5.1 Join in OTAA mode

If you select "DeviceProfile\_OTAA", it means you want to join LoRaServer in OTAA mode.

| €        | C LoRaServer     | Q. Search organization, application, gateway or device                                                                    | ?     | e admin  |
|----------|------------------|----------------------------------------------------------------------------------------------------|-------|----------|
|          | Network-servers  | Applications / RAK7200 test / Devices / Create                                                                            |       |          |
| R        | Gateway-profiles |                                                                                                    |       |          |
|          | Organizations    | Device name *                                                                                                    |       |          |
| •        | All users        | RAK7200_test1 The name may only contain words, numbers and dashes.                                                        |       |          |
| loras    | erver 👻          | Device description * the first RAK7200 to test                                                                            |       |          |
| \$       | Org. settings    | Device EUI*                                                                                                    |       |          |
| <b>:</b> | Org. users       | 74 4d 44 52 dd 39 03 7c                                                                                                   | MSB   | C        |
| ±≡       | Service-profiles | Device profile *<br>DeviceProfile_OTAA                                                                                    |       |          |
|          | Device-profiles  |                                                                                                    |       |          |
| R        | Gateways         | Disable frame-counter validation                                                                                          |       |          |
|          | Applications     | Note that disabling the frame-counter validation will compromise security as it enables people to perform replay-attacks. |       |          |
| 2        | Multicast-groups |                                                                                                    | CREAT | E DEVICE |

"CREATE DEVICE". Then generate the application key in this page. You can write it by yourself or generate it automatically by clicking the following icon:

| ∉          | DoRaServer       |                                                    |                                 |                               |                               | Q Search organization,   | application, gateway or device | ?     | e admin     |
|------------|------------------|----------------------------------------------------|---------------------------------|-------------------------------|-------------------------------|--------------------------|--------------------------------|-------|-------------|
|            | Network-servers  | Applications / RA                                  | K7200 test / De                 | Nices / PAK720                | 0 test1                       |                          |                                |       | DELETE      |
| R          | Gateway-profiles | Approaction ( )                                    |                                 |                               | 0_10011                       |                          |                                |       | -           |
|            | Organizations    | CONFIGURATION                                      | KEYS (OTAA)                     | ACTIVATION                    | LIVE DEVICE DATA              | LIVE LORAWAN FRAMES      |                                |       |             |
| *          | All users        |                                                    |                                 |                               |                               |                          |                                |       |             |
| loras      | erver 👻          | Application key (LoRi                              | aWAN 1.0) *                     |                               |                               |                          |                                | MSB   | C R         |
| \$         | Org. settings    | For LoRaWAN 1.0 devices, t                         | his is the only key you need to | set. In case your device sup  | ports LoRaWAN 1.1, update the | device-profile first.    |                                | L     |             |
| •          | Org. users       |                                                    |                                 |                               |                               |                          |                                | SET   | DEVICE-KEYS |
| <b>≟</b> ≡ | Service-profiles |                                                    |                                 |                               |                               |                          |                                |       |             |
|            | Device-profiles  |                                                    |                                 |                               |                               |                          |                                |       |             |
| R          | Gateways         |                                                    |                                 |                               |                               |                          |                                |       |             |
|            | Applications     |                                                    |                                 |                               |                               |                          |                                |       |             |
| 2          | Multicast-groups |                                                    |                                 |                               |                               |                          |                                |       |             |
| €          | DoRaServer       |                                                    |                                 |                               |                               | Q Search organization, a | pplication, gateway or device  | 9     | e admin     |
|            | Network-servers  |                                                    |                                 |                               |                               |                          |                                | r.    |             |
| R          | Gateway-profiles | Applications / RA                                  | K7200_test / De                 | evices / RAK720               | 0_test1                       |                          |                                |       | DELETE      |
|            | Organizations    | CONFIGURATION                                      | KEYS (OTAA)                     | ACTIVATION                    | LIVE DEVICE DATA              | LIVE LORAWAN FRAMES      |                                |       |             |
| •          | All users        |                                                    |                                 |                               |                               |                          |                                |       |             |
| loras      | erver 👻          | Application key (LoRaWAN 1<br>b3 7a 45 35 8f 6d ed | 1.0)*<br>58.6c 22.06 38.4f 1c 9 | la 42                         |                               |                          |                                | MSB   | C 10        |
| <u>n</u>   | Ora, settinas    | For LoRaWAN 1.0 devices, th                        | his is the only key you need to | set. In case your device supp | ports LoRaWAN 1.1, update the | device-profile first.    |                                |       | <u> </u>    |
| +          | Org. users       |                                                    |                                 |                               |                               |                          |                                | SET D | DEVICE-KEYS |
| ±≡         | Service-profiles |                                                    |                                 |                               |                               |                          |                                |       |             |
|            | Device-profiles  |                                                    |                                 |                               |                               |                          |                                |       |             |
| R          | Gateways         |                                                    |                                 |                               |                               |                          |                                |       |             |
|            | Applications     |                                                    |                                 |                               |                               |                          |                                |       |             |
|            |                  |                                                    |                                 |                               |                               |                          |                                |       |             |

"SET DEVICE-KEYS". That's OK! You've complete the configuration on LoRaServer. As you see, the Device EUI which will be set into RAK7200 as "dev\_eui" is this one:

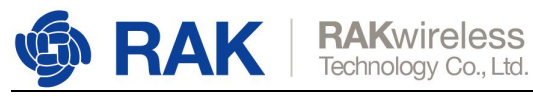

| €          | <b>DRa</b> Server |                  |                           |                  | Q Search organization, application, gateway or device | ?        | θ     | admin |
|------------|-------------------|------------------|---------------------------|------------------|-------------------------------------------------------|----------|-------|-------|
|            | Network-servers   | Applications / F | AK7200 toot               |                  |                                                       |          | DEI   | ETE   |
| R          | Gateway-profiles  | Applications / F | AR7200_lest               |                  |                                                       |          |       |       |
| <b>E</b>   | Organizations     | DEVICES          | APPLICATION CONFIGURATION | INTEGRATIONS     |                                                       |          |       |       |
| •          | All users         |                  |                           |                  |                                                       |          | + CRI | ATE   |
| lora       | server 👻          |                  |                           |                  |                                                       |          |       |       |
| 4          | Org. settings     | Last seen        | Device name               | Device EUI       | Link margin                                           | Battery  |       |       |
| •          | Org. users        | n/a              | RAK7200_test1             | 744d4452dd39037c | n/a                                                   | n/a      |       |       |
| <u>.</u> = | Service-profiles  |                  |                           |                  | Rows per page: 10▼                                    | 1-1 of 1 | <     | >     |
| 크는         | Device-profiles   |                  |                           |                  |                                                       |          |       |       |
| R          | Gateways          |                  |                           |                  |                                                       |          |       |       |
|            | Applications      |                  |                           |                  |                                                       |          |       |       |
| 2          | Multicast-groups  |                  |                           |                  |                                                       |          |       |       |

The Application Key which will be set into RAK7200 as "app\_key" is this one:

| €          | DoRaServer                          | Q. Search organization, application, gateway or device                                                                                    | ?   | e      | admin  |
|------------|-------------------------------------|----------------------------------------------------------------------------------------------------|-----|--------|--------|
|            | Network-servers<br>Gateway-profiles | Applications / RAK7200_test / Devices / RAK7200_test1                                                                                     |     |        | DELETE |
|            | Organizations                       | CONFIGURATION KEYS (OTAA) ACTIVATION LIVE DEVICE DATA LIVE LORAWAN FRAMES                                                                 |     |        |        |
| *          | All users                           |                                                                                                    |     |        |        |
| loras      | erver 👻                             | Addication (ev.) (2000) 1 (0.1)<br>b3 7a 45 35 8f 6d ed 58 6c 22 06 38 4f 1c 9a 42                                                        | MSB | C      | 8      |
| \$         | Org. settings                       | For LoRaWAN 1.0 devices, this is the only key you need to set. In case your device supports LoRaWAN 1.1, update the device-profile first. |     |        |        |
| <u>+</u>   | Org. users                          |                                                                                                    | SET | DEVICE | -KEYS  |
| <b>≟</b> ≡ | Service-profiles                    |                                                                                                    |     |        |        |
| 뉁          | Device-profiles                     |                                                                                                    |     |        |        |
| $\bigcirc$ | Gateways                            |                                                                                                    |     |        |        |
|            | Applications                        |                                                                                                    |     |        |        |
| 2          | Multicast-groups                    |                                                                                                    |     |        |        |

The Application EUI which will be set into RAK7200 as "app\_eui" is useless for LoRaServer, and you can set it to any value with a correct format, for example: 7083D57ED001C1CF.

Next, let's configure RAK7200 by using AT command.

Connect your RAK7200 with a PC, power on and open RAK Serial Port Tool.

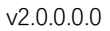

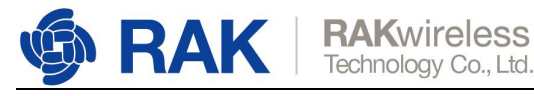

| ■ RAK 端口: COM5 → 波特率: 115200 → 关键      | 8 |
|----------------------------------------|---|
| 接收窗口 清空接收                              | _ |
|                                        | ^ |
|                                        |   |
|                                        |   |
|                                        |   |
|                                        |   |
| **********                             |   |
| \$76G_B version:2.0.0.0.0              |   |
| ***********                            |   |
|                                        |   |
|                                        |   |
| DMP is disabled                        |   |
| GPS Init OK                            |   |
| Selected LoPaWAN 1.0.2 Passion: ALIO15 |   |
| Deserved Lokawald 1.0.2 Region: A0915  |   |
| Parameter not found.                   |   |
|                                        | ~ |
| 发送窗口(默认发送回车)<br>发送                     |   |

The default LoRa work mode is LoRaWAN 1.0.2.

Set the LoRa join mode to OTAA:

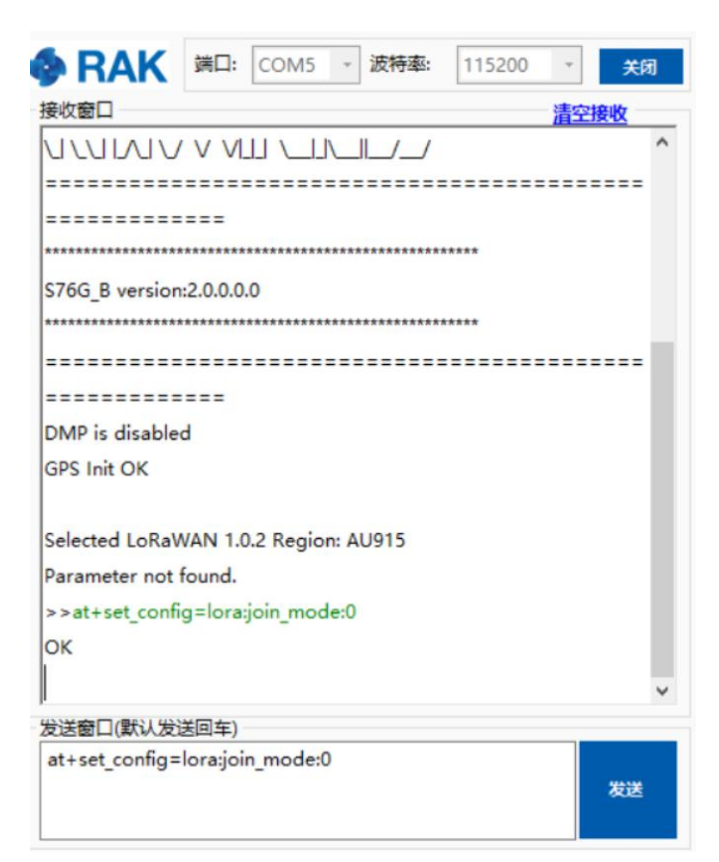

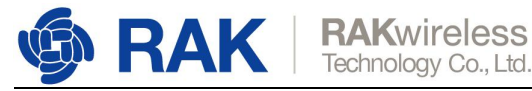

#### v2.0.0.0.0

#### Set the LoRa class to Class A:

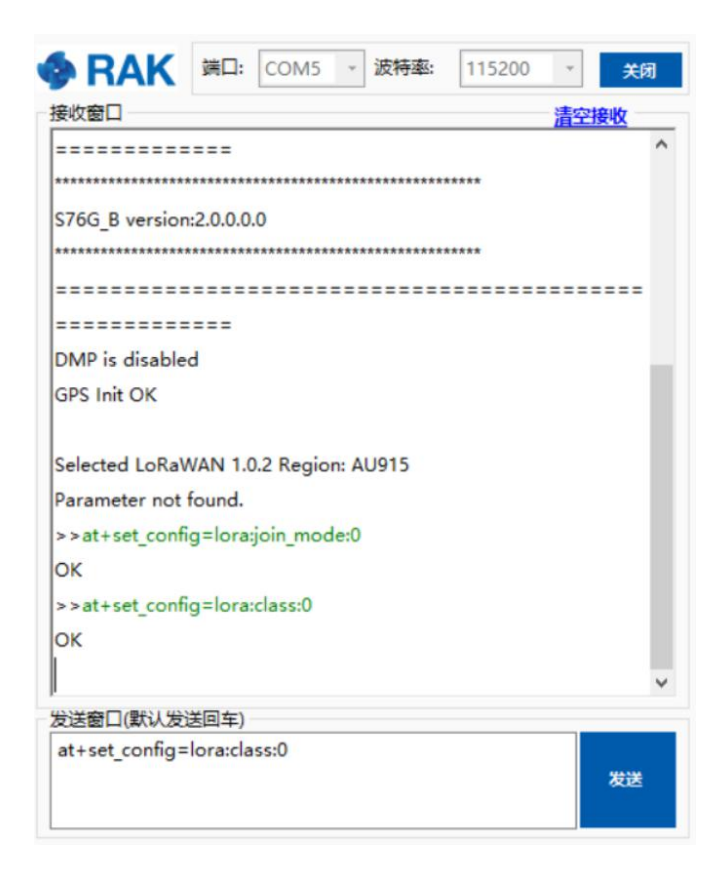

Set the frequency/region to AU915:

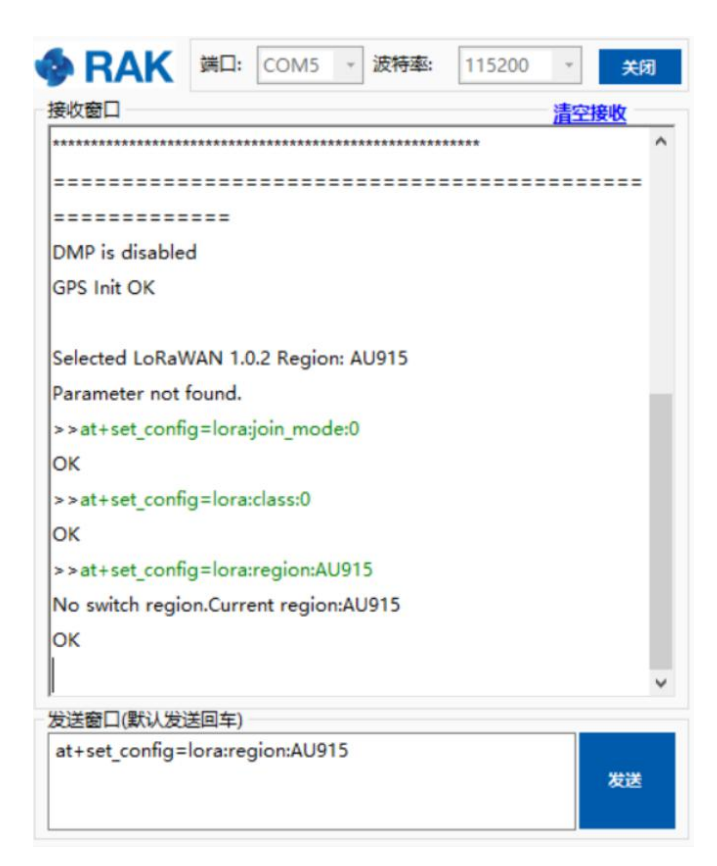

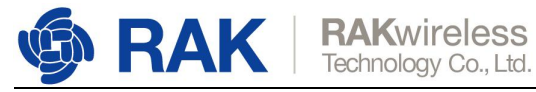

Set "dev\_eui":

| 金收窗口          |          |            |           |       | at state                                                                                                    | ult <del>r</del> |
|---------------|----------|------------|-----------|-------|----------------------------------------------------------------------------------------------------|------------------|
| >>at+set conf | ig=lora: | dev eui:74 | 4d4452dd3 | 9037c | <u><u><u></u><u></u><u></u><u></u><u></u><u></u><u></u><u></u><u></u><u></u><u></u><u></u><u></u><u></u><u></u><u></u><u></u><u></u></u></u> | -DX              |
| OK            | ig-iora. | dev_cull 4 |           | 50570 |                                                                                                    |                  |
|               |          |            |           |       |                                                                                                    |                  |
|               |          |            |           |       |                                                                                                    |                  |
|               |          |            |           |       |                                                                                                    |                  |
|               |          |            |           |       |                                                                                                    |                  |
|               |          |            |           |       |                                                                                                    |                  |
|               |          |            |           |       |                                                                                                    |                  |
|               |          |            |           |       |                                                                                                    |                  |
|               |          |            |           |       |                                                                                                    |                  |
|               |          |            |           |       |                                                                                                    |                  |
|               |          |            |           |       |                                                                                                    |                  |
|               |          |            |           |       |                                                                                                    |                  |
|               |          |            |           |       |                                                                                                    |                  |
|               |          |            |           |       |                                                                                                    |                  |
|               |          |            |           |       |                                                                                                    |                  |
|               |          |            |           |       |                                                                                                    |                  |
| 党送窗口(默认发      | 送回车)     |            |           |       |                                                                                                    |                  |

Set "app\_eui":

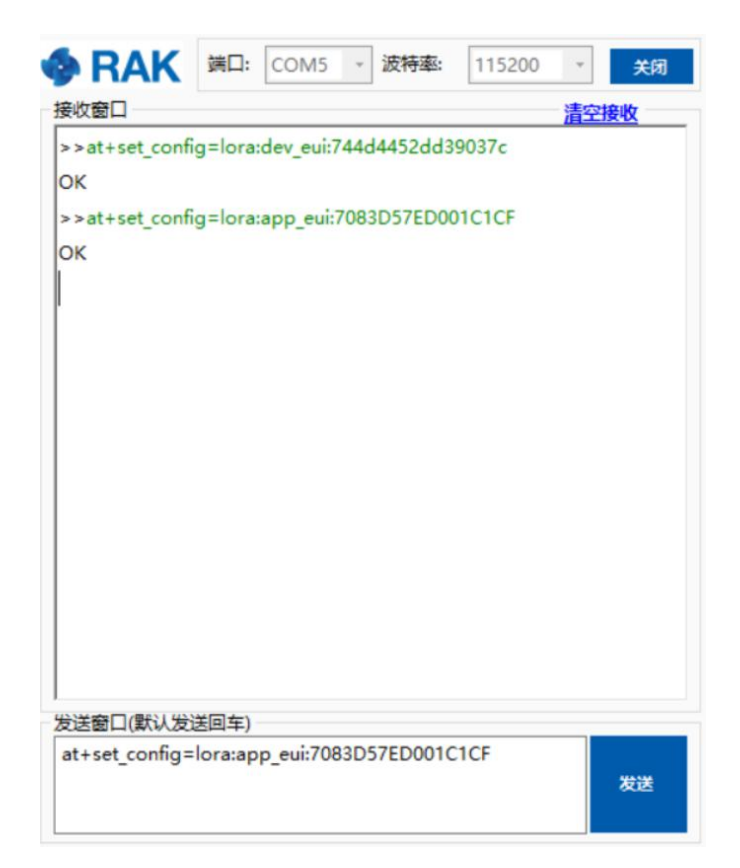

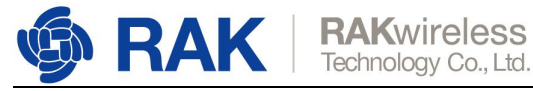

Set "app\_key":

|                                | Millio   | COIVIS    | #X1     | 140.   | 113200  | 清空      | 大肉                      |
|--------------------------------|----------|-----------|---------|--------|---------|---------|-------------------------|
| >>at+set_confi<br>OK           | g=lora:a | app_key:l | o37a453 | 358f6d | led586c | 220638- | <u>1984</u><br>4f1c9a42 |
| 发送窗口(默认发)                      | 送回车)     |           |         |        |         |         |                         |
| at<br>+set_config=lo<br>1c9a42 | ra:app_  | key:b37a  | 45358f6 | ded58  | 36c2206 | 384f    | 发送                      |

Start to join:

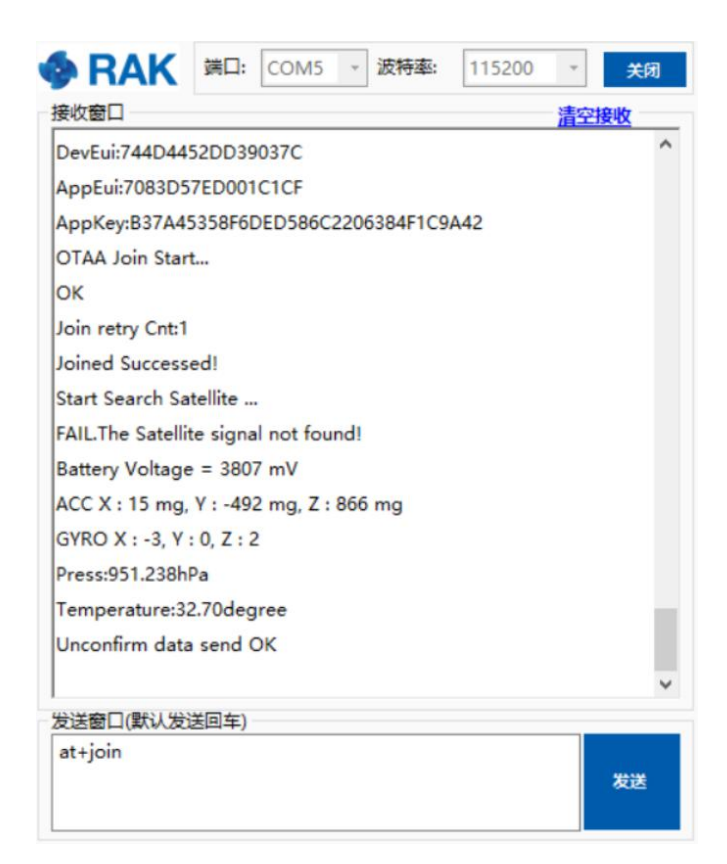

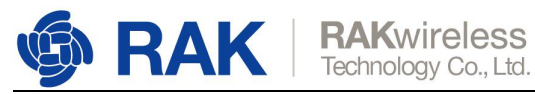

Join succeessfully!

You can see the data which RAK7200 sends on LoRaServer page:

| €                                                                                                    | C LoRaServer     |                  |                |                   |                  | Q Search            | organization, applicat | ion, gateway c | r device | ? \varTheta admin |
|----------------------------------------------------------------------------------------------------|------------------|------------------|----------------|-------------------|------------------|---------------------|------------------------|----------------|----------|-------------------|
|                                                                                                    | Network-servers  | Applications / F | AK7200 toot /  | Dovince / PAK72   | 100 toot1        |                     |                        |                |          |                   |
| R                                                                                                    | Gateway-profiles | Applications / h | IAR/200_lest / | Devices / RAR72   | loo_test i       |                     |                        |                |          | DELETE            |
| ▦                                                                                                    | Organizations    | CONFIGURATION    | KEYS (OTAA)    | ACTIVATION        | LIVE DEVICE DATA | LIVE LORAWAN FRAMES |                        |                |          |                   |
| ÷.                                                                                                    | All users        |                  |                |                   |                  |                     | HELP                   | PAUSE          |          | CLEAR             |
| loras                                                                                                    | server +         |                  | 5-27-40 DM     | UncerformedDateUn | 010-020-         |                     |                        |                |          |                   |
| ф                                                                                                    | Org. settings    | UPLINK           | 5.27.40 PM     |                   | 01908204         |                     |                        |                |          | •                 |
| •                                                                                                    | Org. users       | UPLINK           | 5:25:46 PM     | UnconfirmedDataUp | U19082Ua         |                     |                        |                |          | ~                 |
| <u>.</u> ≡                                                                                                    | Service-profiles |                  |                |                   |                  |                     |                        |                |          |                   |
| The second second seco | Device-profiles  |                  |                |                   |                  |                     |                        |                |          |                   |
| R                                                                                                    | Gateways         |                  |                |                   |                  |                     |                        |                |          |                   |
|                                                                                                    | Applications     |                  |                |                   |                  |                     |                        |                |          |                   |
| 2                                                                                                    | Multicast-groups |                  |                |                   |                  |                     |                        |                |          |                   |

The data format is LPP.

OK, that's all about "Join in OTAA mode" with LoRaServer.

## 5.2 Join in ABP mode

If you select "DeviceProfile\_ABP" or "DeviceProfile\_ABP\_CN470", it means you want to join LoRaServer in OTAA mode.

| €     | <b>DeRa</b> Server                                   | Q Search organization, application, gateway or device                                                                                                    | ? 🔒 admin     |
|-------|------------------------------------------------------|----------------------------------------------------------------------------------------------------|---------------|
| • •   | Network-servers<br>Gateway-profiles<br>Organizations | CONFIGURATION         KEYS (0TAA)         ACTIVATION         LIVE DEVICE DATA         LIVE LORAWAN FRAMES                                                 | DELETE        |
| loras | All users                                            | Cevice name *<br>RAK/2200_test1                                                                                                    |               |
| * •   | Org. settings<br>Org. users                          | The name may only contain words, numbers and deahes. Device description * the first RAK7200 to test                                                       |               |
|       | Service-profiles                                     | Device-profile_ABP PerviceProfile_ABP                                                                                                    | <b>*</b>      |
| ® ::  | Gateways                                             | Disable frame counter validation Note that disabling the hame-counter validation will compromise security as it enables people to perform replay-attacks. |               |
| 2     | Applications<br>Multicast-groups                     |                                                                                                    | UPDATE DEVICE |

Then you can see that there are some parameters for ABP in the "ACTIVATION" item:

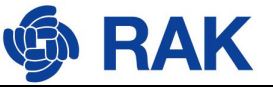

| RAK | RAKwireless<br>Technology Co., Ltd. |
|-----|-------------------------------------|
|     |                                     |

| €          | DoRaServer                                                        | Q Search organization, application, gateway or device                                                                                                    | 0          | \rm e admin |
|------------|-------------------------------------------------------------------|----------------------------------------------------------------------------------------------------|------------|-------------|
| ■          | Network-servers<br>Gateway-profiles<br>Organizations<br>All users | Applications / RAK7200_test / Devices / RAK7200_test1           configuration         KEYS (0TAA)         ACTIVATION         LIVE DEVICE DATA         LIVE LORAWAN FRAMES                                                                                                    |            | j delete    |
| loras      | erver 👻                                                           | Device address * 01 9c 82 0a                                                                                                    | MSE        | C           |
| ¢<br>•     | Org. settings<br>Org. users                                       | Network session key (LoRaMAN 1.0) +                                                                                                    |            | 0           |
| <u>∔</u> ≡ | Service-profiles                                                  | - Administration (administration of the second second s |            | o           |
|            | Device-profiles                                                   | Uplink frame-counter * 26                                                                                                    |            |             |
| R          | Gateways                                                          |                                                                                                    |            |             |
|            | Applications                                                      | Lowfunk frame-counter (network) * 1                                                                                                    |            |             |
| ψ          | Multicast-groups                                                  |                                                                                                    | RE)ACTIVAT | E DEVICE    |

Next, let's use these parameters to set RAK7200 by using AT command.

Set LoRa join mode to ABP:

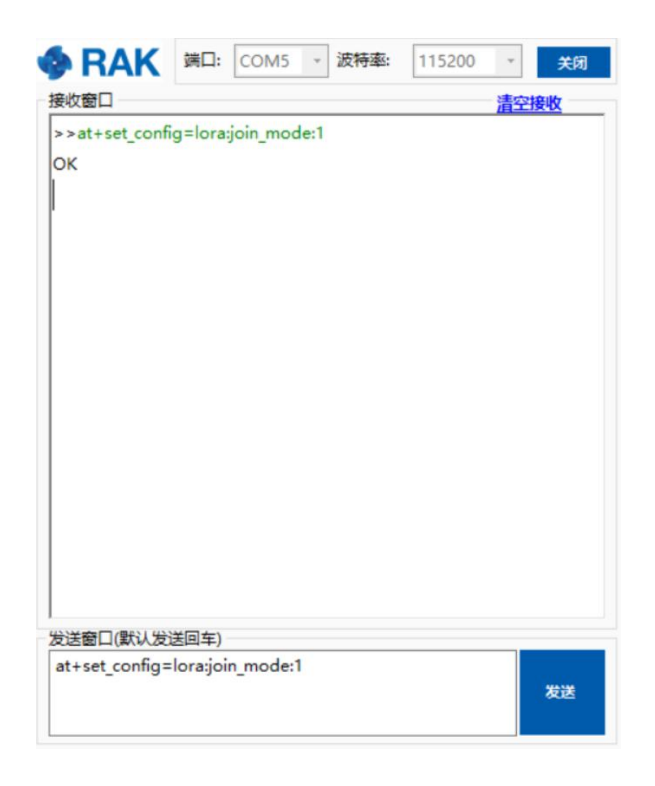

Set LoRa class to Class A:

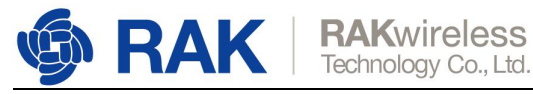

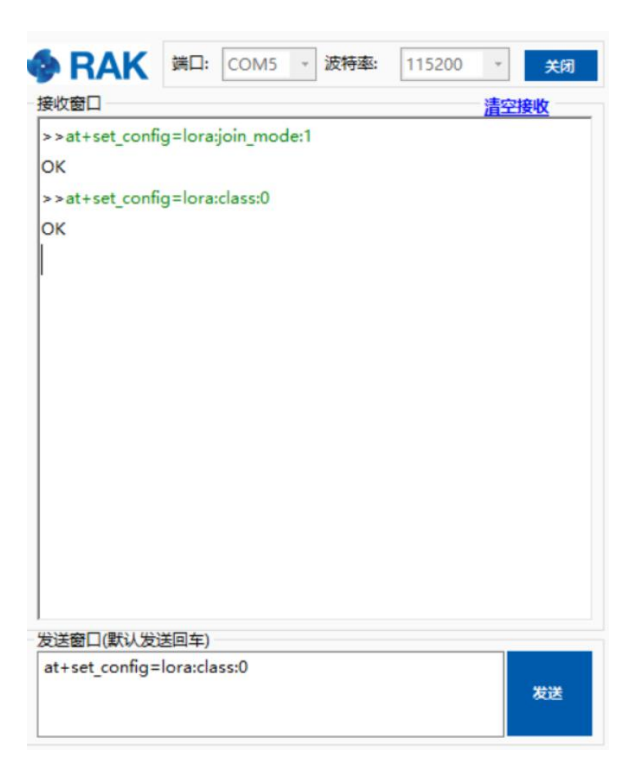

Set the frequency/region to AU915:

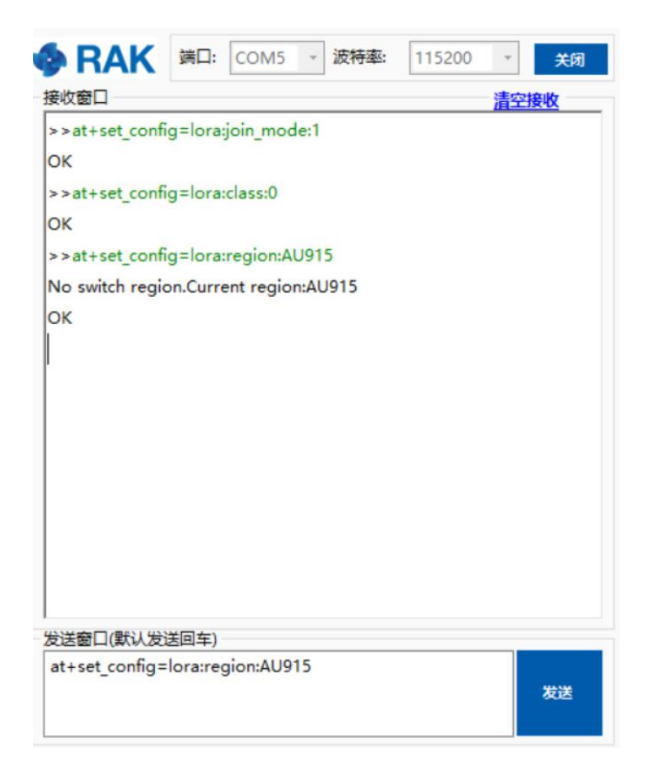

Set "dev\_addr":

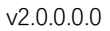

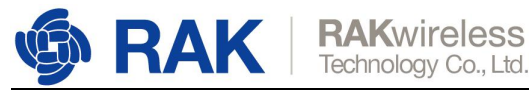

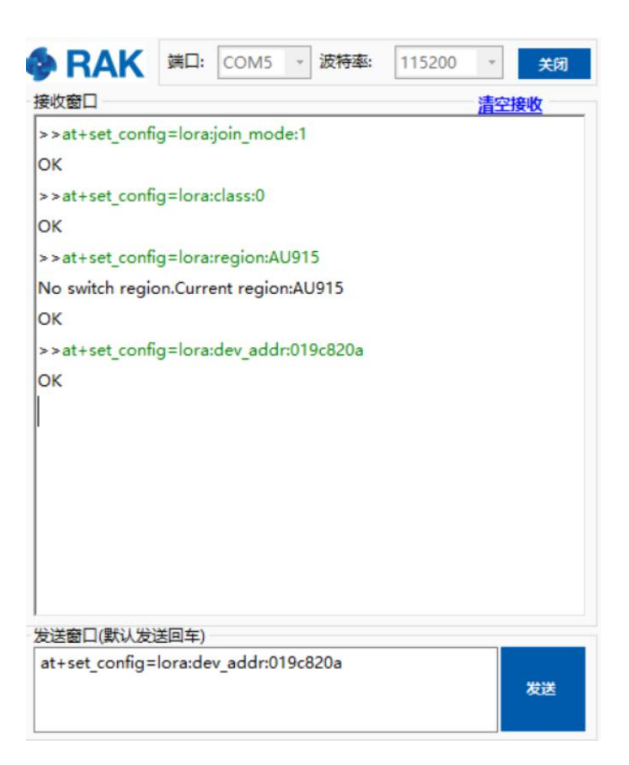

Set "nwks\_key":

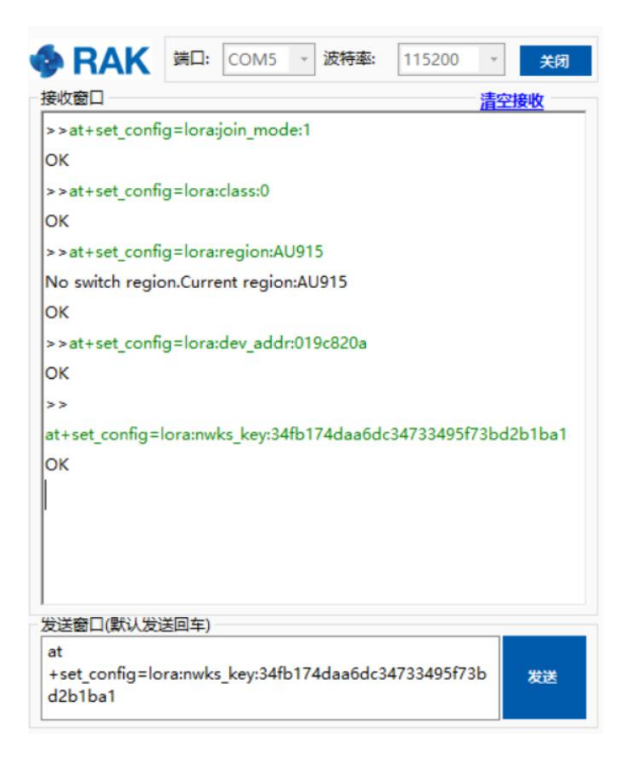

Set "apps\_key":

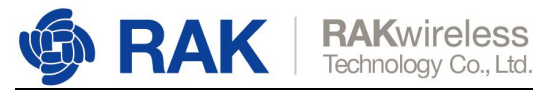

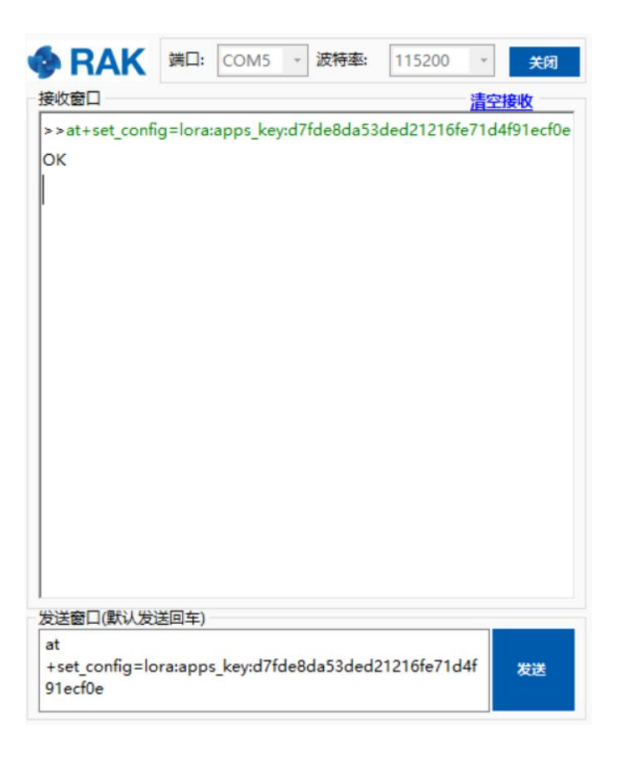

## Start to join:

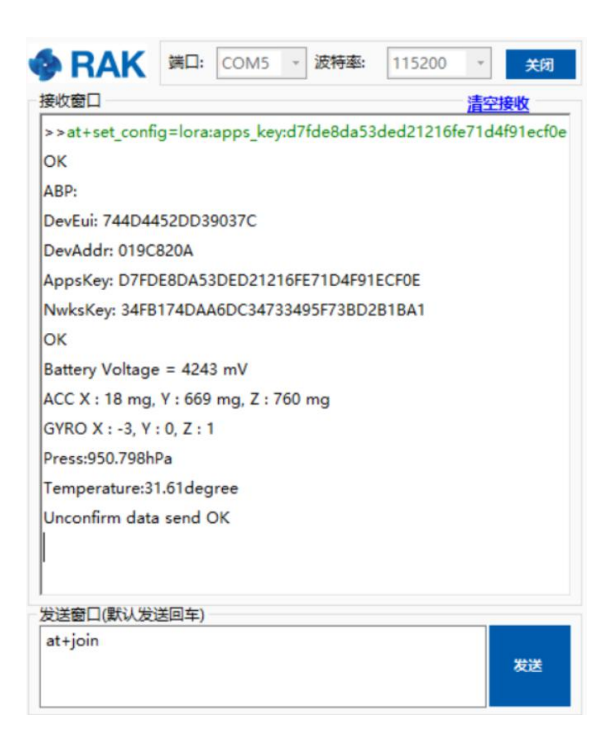

## Great! Join and send data successfully!

You can see the data which is just sent from RAK7200 on LoRaServer page:

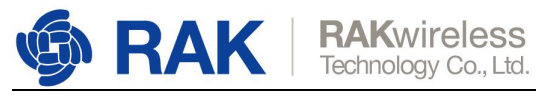

| €           |                  | er |                  |                |                    |                  | Q Search o          | organization, appli | ication, gateway c | or device | ? | e a  | dmin |
|-------------|------------------|----|------------------|----------------|--------------------|------------------|---------------------|---------------------|--------------------|-----------|---|------|------|
|             | Network-servers  |    | Applications / F | AK7200 test /  | Devices / RAK72    | 00 test1         |                     |                     |                    |           |   | DELE | TE   |
| $\bigcirc$  | Gateway-profiles |    | Applications / I | unit/200_tcot/ | Derioes / Itali/2  |                  |                     |                     |                    |           |   |      |      |
|             | Organizations    |    | CONFIGURATION    | KEYS (OTAA)    | ACTIVATION         | LIVE DEVICE DATA | LIVE LORAWAN FRAMES |                     |                    |           |   |      |      |
| <u>.</u>    | All users        |    |                  |                |                    |                  |                     | ⑦ HELP              | PAUSE              |           |   | CLE  | AR   |
| loras       | erver            | *  |                  | 5-59-02 PM     | UnconfirmedDataLin | 019-8209         |                     |                     |                    |           |   |      |      |
| \$          | Org. settings    |    | UDUNK            | 5.59.12 DM     | UnconfirmedDataUp  | 010+920+         |                     |                     |                    |           |   |      | _    |
| <u>+</u>    | Org. users       |    | OPLINK           | 3.36.13 PM     | oncommeduataop     | 01908208         |                     |                     |                    |           |   |      |      |
| ≛≡          | Service-profiles |    |                  |                |                    |                  |                     |                     |                    |           |   |      |      |
| 1<br>1<br>1 | Device-profiles  |    |                  |                |                    |                  |                     |                     |                    |           |   |      |      |
| R           | Gateways         |    |                  |                |                    |                  |                     |                     |                    |           |   |      |      |
|             | Applications     |    |                  |                |                    |                  |                     |                     |                    |           |   |      |      |
| 2           | Multicast-groups |    |                  |                |                    |                  |                     |                     |                    |           |   |      |      |

That's all about "Join in ABP mode" with LoRAServer.

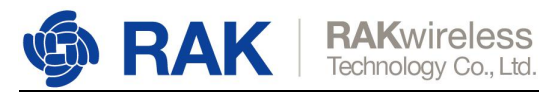

# 6. Revision History

| Revision | Description     | Date       |
|----------|-----------------|------------|
| 1.0      | Initial version | 2019-07-16 |

# 7. Document Summary

| Prepared by | Checked by | Approved by |
|-------------|------------|-------------|
| Fomi        | Penn&Fomi  |             |

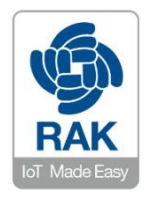

#### About RAKwireless:

RAKwireless is the pioneer in providing innovative and diverse cellular and LoRa connectivity solutions for IoT edge devices. It's easy and modular design can be used in different IoT applications and accelerate time-to-market.

For more information, please visit RAKwireless website at www.rakwireless.com.